# POWERMAX

Centrale d'Alarme Radio 30 zones

## SOMMAIRE

| 1. | INTRODUCTION                                  | 2   |
|----|-----------------------------------------------|-----|
|    | 1.1 Présentation                              | 2   |
|    | 1.2 Accéder au Mode Installateur              | 2   |
| 2. | CHANGER LE CODE INSTALLATEUR                  | 3   |
| 3. | "APPRENTISSAGE" DES EMETTEURS ET              |     |
| TE | LECOMMANDES CODE SECURE                       | 3   |
|    | <b>3.1</b> Préparation avant Apprentissage    | 3   |
|    | 3.2 Emetteurs radio                           | 3   |
|    | <b>3.3</b> Télécommandes Code Secure          | 3   |
|    | <b>3.4</b> Effacer Emetteurs et Télécommandes | 4   |
| 4. | PROGRAMMATION DES ZONES                       | . 5 |
|    | 4.1 Présentation                              | 5   |
| _  | <b>4.2</b> Procédure de Programmation         | 5   |
| 5. | PROGRAMMATION DES PARAMETRES                  | 7   |
|    | 5.1 Présentation                              | 7   |
|    | 5.2 Temporisation d'Entrée                    | 8   |
|    | <b>5.3</b> Temporisation de Sortie            | 8   |
|    | 5.4 Temps d'Alarme                            | 8   |
|    | <b>5.5</b> Retard Transmission                | . 8 |
|    | 5.6 Arrêt Alarme                              | . 8 |
|    | 5.7 Armement Rapide                           | . 8 |
|    |                                               | . 8 |
|    | 5.9 Relancer la Tempo de Sortie               | .9  |
|    | 5.10 Buzzer pendant la Temporisation          | .9  |
|    | 5.11 Signaler un trouble sur le Buzzer        | 9   |
|    | 5.12 Alarme Panique                           | .9  |
|    | 5.13 Ejection de Zone en Alarme               | .9  |
|    | 5.14 Detection Paire                          | .9  |
|    | 5.15 Intervalle de Supervision                | 9   |
|    | 5.16 Bouton AUX sur Telecommande              | 9   |
|    | 5.17 Detection Brouillage                     | .9  |
|    | 5.18 Interphonie - Leiephones Prives          | 9   |
|    | 5.19 Interphonie – Stations Centrales         | 9   |
|    | <b>5.20</b> Mode de la sortie PGM et X-10     | .9  |
|    | 5.21 Horaire de Biocage                       | 10  |
|    | 5.22 Mode Memoire Cie                         | 10  |
|    | 5.23 Duree de la INON ACTIVITE                | 10  |
|    | 5.24 Relio Ecialitage du Glavier              | 10  |
|    | 5.25 Alarme Contrainte                        | 10  |
|    | <b>5.20</b> Sirene piezo                      | 10  |

# Guide de Programmation

#### 6. PROGRAMMATION DE LA COMMUNICATION

| TΕ  | LEPHONIQUE                                        | .11        |
|-----|---------------------------------------------------|------------|
|     | 6.1 Présentation                                  | . 11       |
|     | 6.2 Type de Numérotation                          | . 11       |
|     | 6.3 Intervalle du Test Cyclique                   | . 11       |
|     | 6.4 N° Téléphone vers PC Direction 1              | . 11       |
|     | 6.5 N° de Compte client Dir 1                     | . 12       |
|     | 6.6 N° Téléphone vers PC Direction 2              | . 12       |
|     | 6.7 N° de Compte client Dir 2                     | . 13       |
|     | 6.8 Protocole de Transmission                     | . 13       |
|     | 6.9 Vitesse 4/2                                   | . 13       |
|     | 6.10 Evénements transmis vers le PC de Sécurité   | . 13       |
|     | 6.11 Nombre de Tentatives                         | . 13       |
|     | 6.12 1 <sup>er</sup> Numéro de Téléphone Privé    | . 13       |
|     | 6.13 2 <sup>ème</sup> Numéro de Téléphone Privé   | . 13       |
|     | 6.14 3 <sup>ème</sup> Numéro de Téléphone Privé   | . 13       |
|     | 6.15 Type de Message Téléphonique                 | . 13       |
|     | 6.16 Nb de Tentatives Privé                       | . 13       |
|     | 6.17 Evénem. transmis vers les Téléphones Privés. | . 13       |
|     | 6.18 Mode d'Acquittement                          | . 14       |
|     | 6.19 Numéro de Téléphone Pageur                   | . 14       |
|     | 6.20 Code PIN Pageur.                             | . 14       |
|     | 6.21 Evénements transmis vers le Pageur           | . 14       |
|     | 6.22 Fermeture Récente                            | . 14       |
|     | 6.23 Accès Distant                                | . 14       |
|     | 6.24 Code de Téléchargement                       | . 14       |
| 7.  | PROGRAMMATION DE LA SORTIE PGM                    | .15        |
|     | 7.1 Présentation                                  | . 15       |
|     | 7.2 Procédure de Programmation de PGM             | . 16       |
| ~   | 7.3 Procedure de Programmation de X-10            | . 16       |
| 8.  | ENREGISTRER LES MESSAGES                          | .17        |
|     | 8.1 Presentation                                  | .17        |
| 0   |                                                   | . 17       |
| э.  | e 1 Précentation                                  | . 17       |
|     | 9.2 Procédure de Test                             | . 17       |
| 10  |                                                   | . 17<br>18 |
| 11  |                                                   | 18         |
| ••• | 11.1 Description de l'Historique                  | 18         |
|     | 11.2 Lecture de l'Historique                      | 19         |
|     | 11.3 Effacer l'Historique                         | 19         |
| AP  | PENDIX A. CODES EVENEMENTS                        | .20        |
| AP  | PENDIX B. TYPES DE ZONE PROGRAMMABLE              | .22        |
|     |                                                   |            |

#### Message important destiné à l'installateur

Si vous reprogrammez un système déjà en activité, tous les états système précédents seront effacés en quittant le menu Installateur. Assurez-vous de procéder à un test marche intégral, incluant toutes les fenêtres et portes, pour permettre a la centrale d'alarme de recapturer les états système.

## **1. INTRODUCTION**

#### **1.1 Présentation**

Il est fortement recommandé de programmer la PowerMax sur table avant de l'installer.

Le mode installateur est accessible uniquement par le code installateur, par défaut **9 9 9 9**.

Ne pas oublier de programmer un nouveau code installateur une fois la programmation terminée (voir Section 2).

La programmation est exploitable par l'intermédiaire de 5 touches principales.

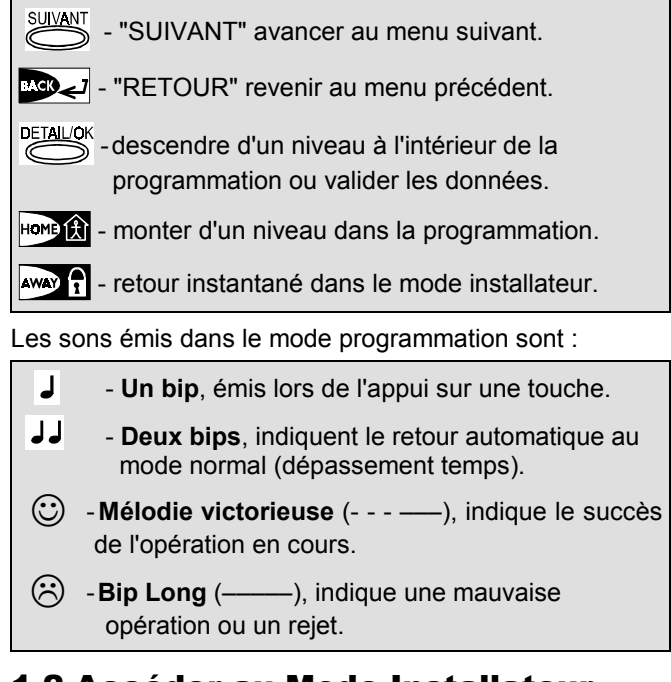

#### **1.2 Accéder au Mode Installateur**

Pour accéder au mode installateur et naviguer à l'intérieur de ce dernier se référer aux Figures 1 et 2.

A. Appuyer sur la touche <SUIVANT> jusqu'à l'affichage de:

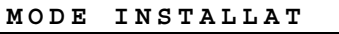

**B.** Appuyer sur **<OK>** pour sélectionner le mode installateur. La centrale vous invite à entrer le code installateur.

**C.** Entrer le code installateur (par défaut **9 9 9 9**). Si le code est correct le buzzer sonnera la "Mélodie victorieuse" et l'afficheur indiquera :

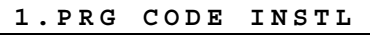

Vous êtes dans le menu 1 du mode installateur. Pour plus de détails sur chaque menu se référer aux sections 2 à 10.

- **Note :** A ce stade se référer à la Figure 2, exploitable après avoir suivi la procédure de la Figure 1.
- **D.** Appuyer sur **<SUIVANT>** pour passer au menu suivant et sur **<BACK>** pour revenir au menu précédent.
- **E.** Pour quitter le mode installateur, appuyer sur **<AWAY>**. Cela affichera directement **\*<OK> = SORTIR**<sup>\*</sup>.
- E. Appuyer sur **<OK>** pour retourner au mode normal.

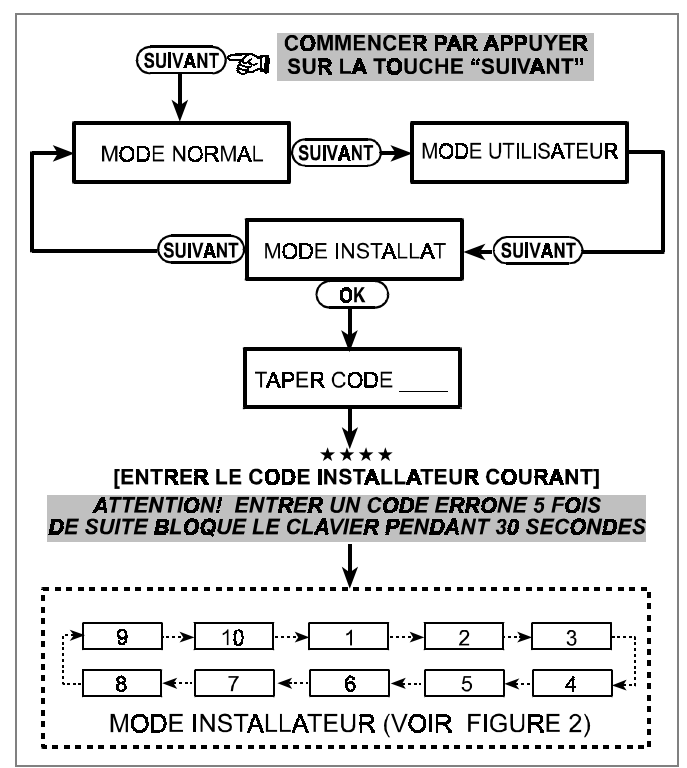

Figure 1. Architecture pour accéder au Mode Installateur

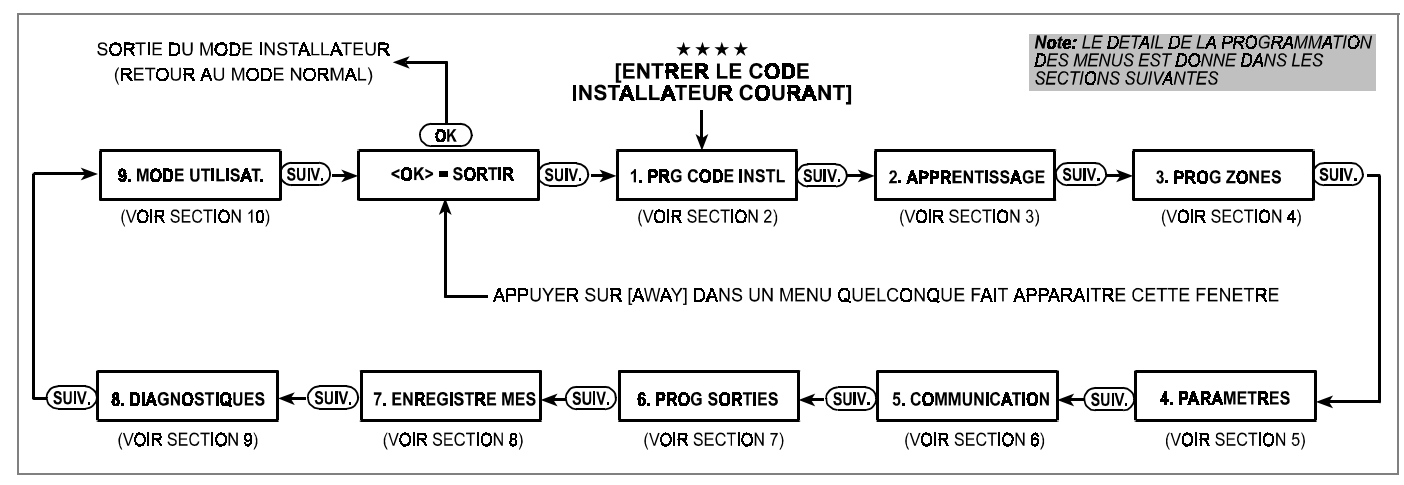

Figure 2. Architecture des Menus du mode Installateur

## 2. CHANGER LE CODE INSTALLATEUR

A. Après avoir accéder au mode installateur (voir Section 1), l'afficheur indique :

1.PRG CODE INSTL

**B.** Pour changer le code installateur, appuyer sur **<OK>** le code courant apparaît (si c'est le premier changement, le code par défaut apparaîtra) :

#### CODE INSTAL 9999

Le curseur clignote sur le premier chiffre du code.

3. "APPRENTISSAGE" DES EMETTEURS ET TELECOMMANDES RADIO

#### 3.1 Préparation avant Apprentissage

Placer la centrale d'alarme sur table et l'alimenter avec les piles de sauvegarde ou/et l'alimentation AC.

Disposer tous les émetteurs à programmer sur la table côte à côte, sans mettre la pile en place. Ensuite ouvrir le premier émetteur à programmer et mettre la pile en place. Il suffira de provoquer une émission en appuyant fugitivement sur l'autoprotection de l'émetteur. Lorsque la programmation de l'émetteur sera effectuée marquer l'émetteur avec le numéro de la zone d'appartenance et enlever la pile. Ensuite prendre l'émetteur suivant et effectuer la même opération.

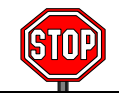

Il est très important d'utiliser la même pile pour toute la phase de programmation, pour ne jamais alimenter 2 émetteurs à la fois.

#### **3.2 Emetteurs Radio**

L'installateur doit lier chaque émetteur (Infrarouge, contact magnétique, émetteur universel...) PowerCode à une zone spécifique de la centrale d'alarme.

Pour "l'apprentissage" procéder de la manière suivante :

- A. Après avoir accéder au mode installateur (voir Section 1), l'afficheur indique :1.PRG CODE INSTL
- **B.** Appuyer sur **SUIVANT**. Le menu apprentissage sera sélectionné et l'afficheur indiquera :

2. APPRENTISSAGE

**C.** Appuyer sur **OK**> pour sélectionner le sous menu "apprentissage des émetteurs radio" l'afficheur indique:

PROG EMETTEUR RA

D. Appuyer encore sur <OK>. L'afficheur indique :

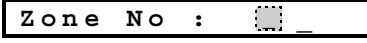

E. Supposons que l'émetteur est à programmer sur la zone 4. Cela sous entend que la zone 4 est libre, entrer <0>⇒<4>. L'afficheur indiquera :

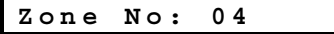

Si un carré noir apparaît à droite du numéro cela signifie que la zone est déjà occupée par un autre émetteur.

F. Appuyer sur <OK>. L'afficheur vous invite à provoquer une émission sur l'émetteur à programmer.

EMETTRE...

- G. L'émission peut être provoquée de différentes façons :
  - Enlever un cache lentille sur les infrarouges
  - Séparer l'aimant du contact magnétique
  - Appuyer sur le bouton de la télécommande

- C. Entrer un nouveau code à 4 chiffres. Après avoir entrer le dernier chiffre, le curseur s'arrête de clignoter. *Attention! Le code "0000" est invalide.*
- **D.** Appuyer sur **<OK>**. Le buzzer sonnera la "Mélodie victorieuse" et l'afficheur indiquera :

1.PRG CODE INSTL

- E. Vous pouvez maintenant appuyer sur <SUIVANT> ou sur <BACK> pour sélectionner un autre menu dans le mode installateur.
- Provoquer une autoprotection sur l'émetteur
   H. En réponse à l'émission reçue, le buzzer sonne la "Mélodie victorieuse" (- - - —) et l'afficheur indique :

Appuyer sur le bouton test du détecteur de fumée.

Zone No: 04

Le carré noir à droite du numéro de zone, indique que l'émetteur est bien programmé sur la zone No. 4.

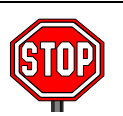

Si l'émetteur en question est déjà programmé sur une autre zone, le buzzer sonnera la "Mélodie victorieuse" deux fois de suite. Si c'est le cas, effacer ce dernier.

I. A ce stade, vous pouvez vous diriger vers différentes directions :

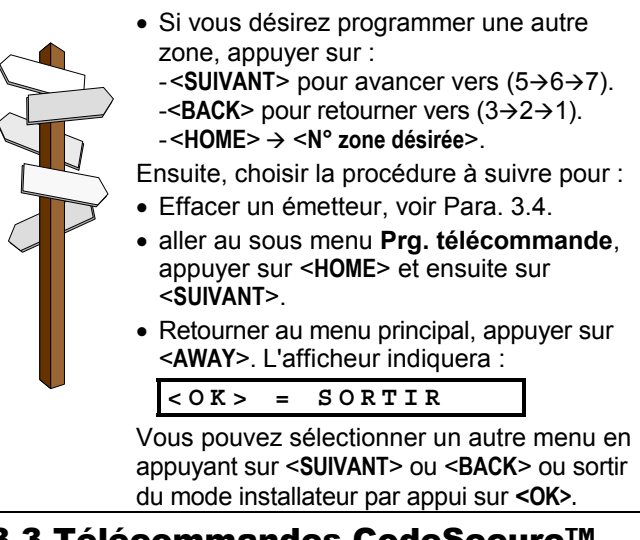

3.3 Télécommandes CodeSecure™

Les télécommandes destinées à armer et désarmer le système doivent être de type CodeSecure™. Vous pouvez programmer jusqu'à 8 télécommandes différentes.

Pour "apprendre" les télécommandes procéder de la manière suivante :

**A.** Exécuter les pas A à C dans le Para. 3.2 ci-dessus, jusqu'à l'affichage de la fonction:

PROG EMETTEUR RA

- **B.** Appuyer sur **SUIVANT**>. L'afficheur indiquera : **PRG TELECOMMANDE**
- C. Appuyer sur <OK>. L'afficheur indique : Télécomm. No:
- D. Supposons que la télécommande à programmer soit la

N°5. Cela sous entend que l'emplacement 5 est libre, entrer <5>. L'afficheur indiquera :

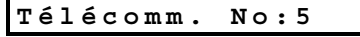

L'espace blanc à droite du numéro signifie que l'emplacement est libre.

**E.** L'afficheur vous invite à provoquer une émission sur la télécommande à programmer.

EMETTRE...

Télécomm.No:5 📃

Le carré noir à droite du numéro, indique que la télécommande est bien programmée au No. 5.

**Note:** Si la télécommande en question est déjà programmée à un autre emplacement, le buzzer sonnera la "Mélodie victorieuse" deux fois de suite.

**G.** A ce stade, vous pouvez vous diriger vers différentes directions :

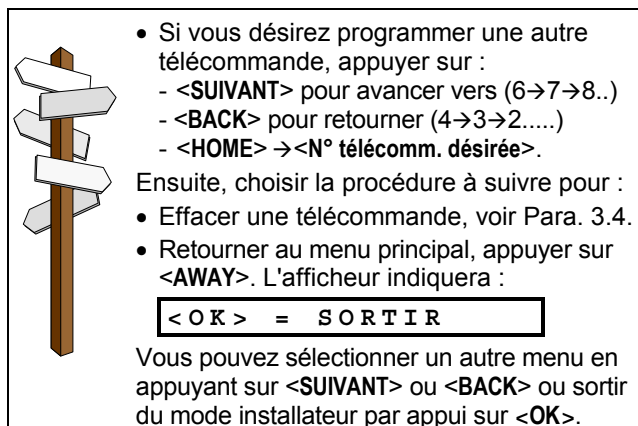

#### 3.4 Effacer Emetteurs et Télécomm.

Les zones occupées ou les emplacements mémoire des télécommandes doivent être effacés pour permettre une nouvelle programmation :

**A.** Sélectionner la zone ou l'emplacement mémoire à effacer. Ici par exemple la zone No. 15 et la télécommande No. 8, l'afficheur indiquera :

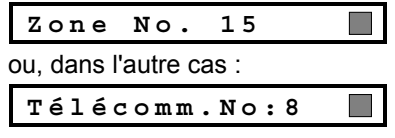

- B. Appuyer sur <OK>. L'afficheur indiquera :
  < OFF> = effacer
- C. Appuyer sur <OFF>. L'afficheur indiquera :

|   | Zone       | No.      | 1  | . 5  |  |
|---|------------|----------|----|------|--|
| , | ou, dans l | 'autre c | as | :    |  |
|   | Téléo      | comm     |    | No:8 |  |

**Note :** Le carré noir à droite du chiffre disparaît. Cela signifie que la zone ou l'emplacement sont à nouveau libres.

## 4. PROGRAMMATION DES ZONES

#### 4.1 Présentation

Ce menu permet d'attribuer l'un des 9 types de zones disponibles, à chacune des 29 zones radio de la Powermax. En plus vous pouvez mettre un nom à chaque zone et déterminer les zones qui fonctionneront en mode carillon lorsque le système est à l'état désarmé.

- A. Après avoir accéder au mode installateur (voir Section 1), l'afficheur indique : **1.PRG CODE INSTL**
- **B.** Appuyer 2 fois sur **SUIVANT**>. Le menu 3 sera sélectionné :

#### 3. PROG ZONES

#### Se référer à la Fig. 3 pour avoir l'architecture du menu 3. *Rappel !*

1. Une zone temporisée est aussi par définition une zone périmétrique.

2. Toutes les zones intérieures deviennent des zones suiveuses pendant les temporisations d'entrée et de sortie.

Les types de zone sont expliqués intégralement à l'annexe B à la fin de ce guide de programmation.

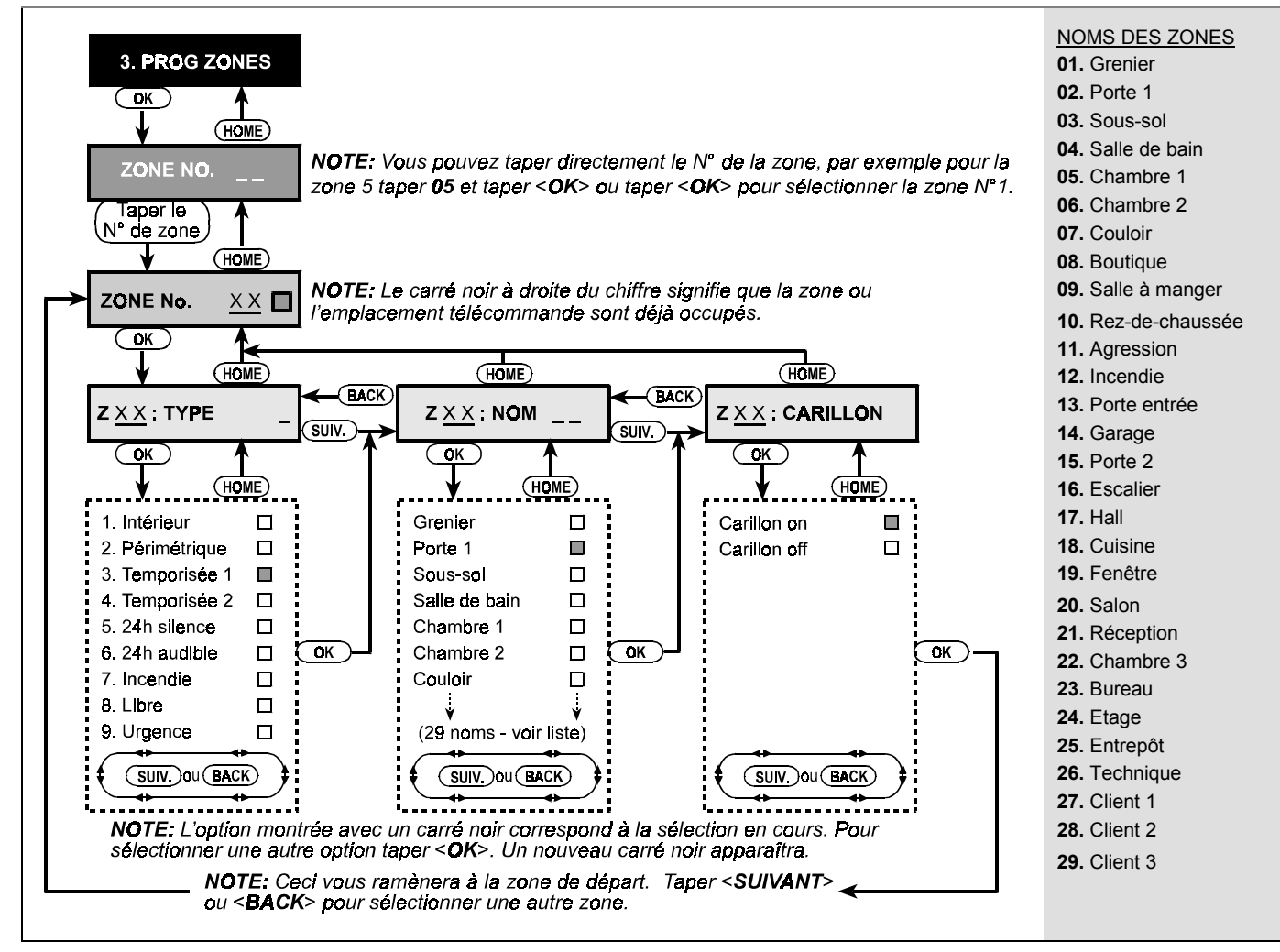

Figure 3. Architecture du Menu Programmation des Zones

### 4.2 Procédure de Programmation

Une fois "**3. PROG ZONES**" affiché, procéder de la maniére suivante :

A. Appuyer sur <OK>. L'afficheur indiquera :

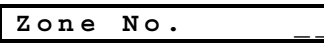

B. Supposons que vous désireriez programmer la zone No. 7. Pour cela taper <0>⇒<7>, l'affichage suivant apparaît :

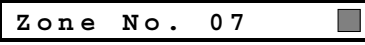

S'il n'y a pas de carré noir à droite du numéro de zone, cela signifie qu'aucun détecteur n'est lié (programmé) à cette zone.

C. Appuyer sur <OK>. L'afficheur indiquera :

Z07: TYPE

IV. Vous pouvez maintenant entrer le numéro correspondant au type de zone désiré (voir liste détaillée Figure 3) et Appuyer sur <OK>. si, par exemple, vous entrez <5>⇔<OK>, l'afficheur indiquera:

**Note** : Si vous appuyez sur **<OK>** sans entrer un numéro, L'afficheur montrera le type de zone programmé par défaut avec un carré noir à droite. Vous pouvez visualiser tous les types de zones en appuyant plusieurs fois sur **<SUIVANT>** pour les faire défiler. E. Pour accepter le type de zone affiché, appuyer sur <OK>. Un carré noir apparaîtra à droite:

|  | 5.24h | silence |  |
|--|-------|---------|--|
|--|-------|---------|--|

F. Appuyer sur <OK> encore une fois pour confirmer le choix. Le buzzer sonnera la "Mélodie victorieuse", et votre sélection sera mémorisée. L'afficheur indiquera :

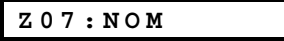

**G.** A ce stade, entrer un numéro correspondant au nom que vous désirez attribuer à la zone No. 7 (voir liste en Figure 3).

**Note :** Si vous appuyez sur **<OK>** sans entrer un numéro, l'afficheur montrera le nom de zone programmé par défaut avec un carré noir à droite. Vous pouvez visualiser tous les noms de zones en appuyant plusieurs fois sur **<SUIVANT>** pour les faire défiler.

H. Si vous entrez par exemple le numéro 04, l'afficheur indiquera :

| Salle | de ba | ain |
|-------|-------|-----|
|-------|-------|-----|

 Appuyer sur <**OK**> pour accepter ce nom. Un carré noir apparaîtra à droite. Appuyer sur <**OK**> encore pour confirmer. Le buzzer sonnera la "Mélodie victorieuse", et votre sélection sera mémorisée. L'afficheur indiquera:

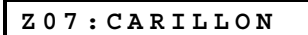

J. Appuyer sur <**OK**>. Vous allez déterminer si cette zone est en mode carillon ou non. L'afficheur indiquera :

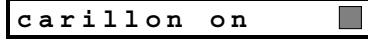

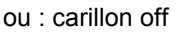

Vous pouvez changer l'affichage de carillon on en carillon off en appuyant sur **SUIVANT**>.

**K.** Appuyer sur **<OK>** une fois l'option choisie. Le buzzer sonnera la "Mélodie victorieuse", et votre sélection sera mémorisée.

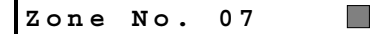

L. A ce stade, vous pouvez continuer dans différentes directions :

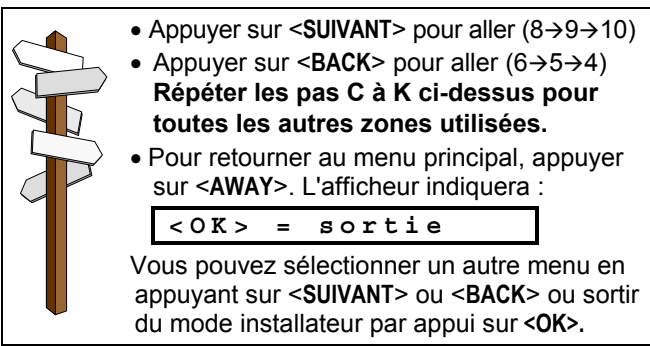

| PROGRAMMATION DES   | ZONES PAR DEFAULT |
|---------------------|-------------------|
| FILOULANIMATION DEG | ZUNLUFAN DLIAUT   |

| Zono | Type zone par défaut | Brog type zone  | Nom par défaut | Brog Nom zono  | Carillon O/N2 * |
|------|----------------------|-----------------|----------------|----------------|-----------------|
| Zone | Type zone par delaut | Prog. type zone | Nom par delaut | Prog. Nom Zone | Carmon O/N ?    |
| 1    | Temporisée 1         |                 | Porte entree   |                |                 |
| 2    | Temporisée 1         |                 | Garage         |                |                 |
| 3    | Temporisée 2         |                 | Porte 2        |                |                 |
| 4    | Périmétrique         |                 | Porte 1        |                |                 |
| 5    | Périmétrique         |                 | Chambre 2      |                |                 |
| 6    | Intérieur            |                 | Bureau         |                |                 |
| 7    | Intérieur            |                 | Salle à manger |                |                 |
| 8    | Périmétrique         |                 | Salle à manger |                |                 |
| 9    | Périmétrique         |                 | Cuisine        |                |                 |
| 10   | Périmétrique         |                 | Salon          |                |                 |
| 11   | Intérieur            |                 | Salon          |                |                 |
| 12   | Intérieur            |                 | Chambre 1      |                |                 |
| 13   | Périmétrique         |                 | Chambre 1      |                |                 |
| 14   | Périmétrique         |                 | Escalier       |                |                 |
| 15   | Intérieur            |                 | Réception      |                |                 |
| 16   | Périmétrique         |                 | Chambre 3      |                |                 |
| 17   | Périmétrique         |                 | Fenêtre        |                |                 |
| 18   | Périmétrique         |                 | Réception      |                |                 |
| 19   | Périmétrique         |                 | Sous-sol       |                |                 |
| 20   | Incendie             |                 | Incendie       |                |                 |
| 21   | Incendie             |                 | Incendie       |                |                 |
| 22   | Urgence              |                 | Agression      |                |                 |
| 23   | Urgence              |                 | Agression      |                |                 |
| 24   | 24 h / silence       |                 | Sous-sol       |                |                 |
| 25   | 24 h / silence       |                 | Bureau         |                |                 |
| 26   | 24 h / audible       |                 | Grenier        |                |                 |
| 27   | 24 h / audible       |                 | Boutique       |                |                 |
| 28   | Libre                |                 | Technique      |                |                 |
| 29   | Libre                |                 | Hall           |                |                 |
| 30   | Libre                |                 | Entrepôt       |                |                 |

Note: Toutes les zones sont par défaut sans carrillon. Entrez votre propre choix dans la dernière colonne et programmez en conséquence.

## **5. PROGRAMMATION DES PARAMETRES**

#### 5.1 Présentation

A. Description du menu 4

Le menu "4. PARAMETRES" contient 26 sous menus

permettant de définir les paramètres de fonctionne`ent de la PowerMax.

Se référer à la Figure 4 ci-dessous pour avoir l'architecture du menu 4.

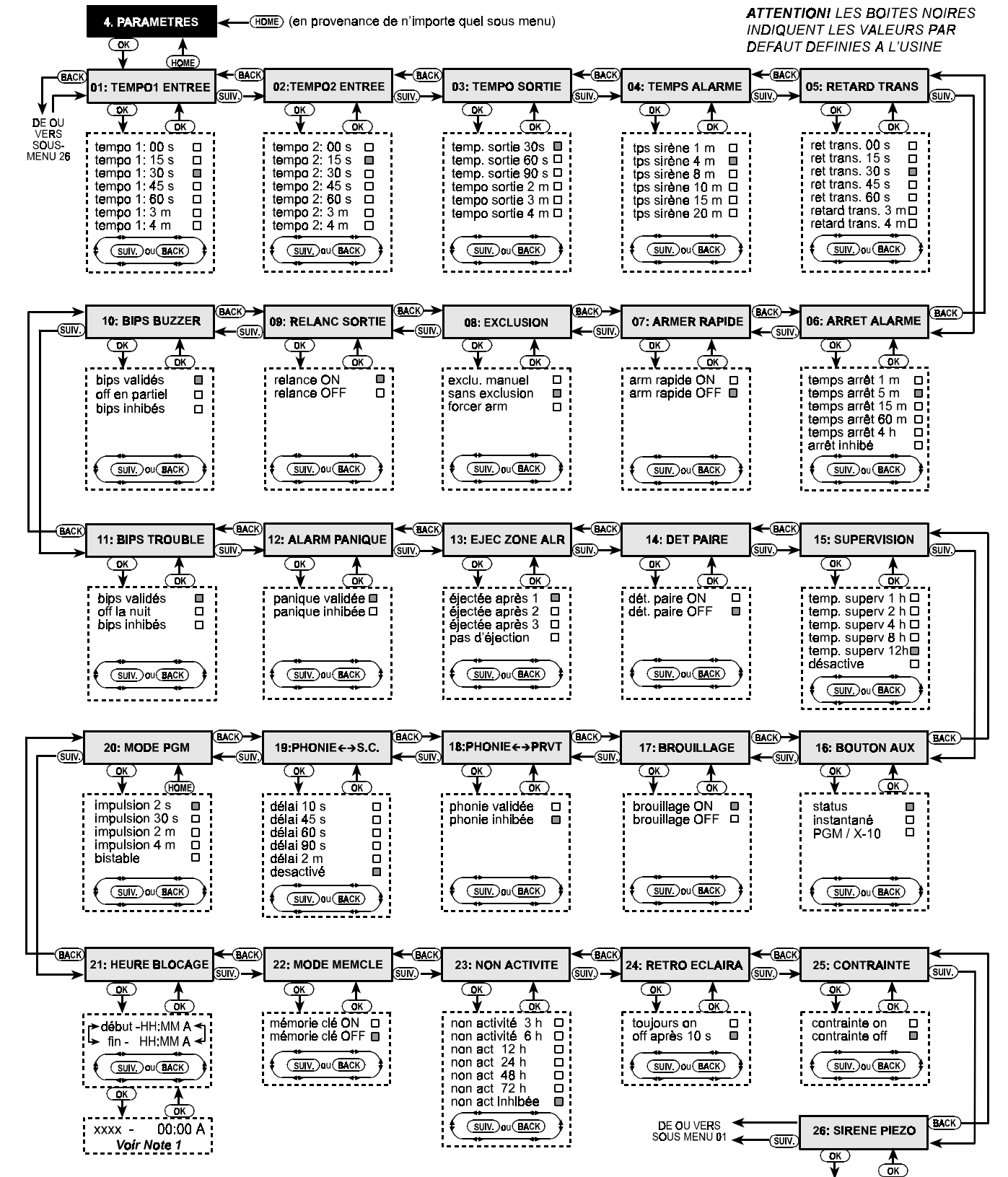

NOTE 1: Après avoir sélectionné "début" ou "fin" dans le sous menu 21, vous serez autorisé à entrer l'heure désirée

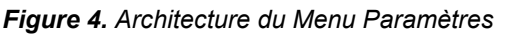

sirène piézo on sirène piézo off □

(SUIV.) ou (BACK)

#### B. Accéder au menu "4. PARAMETRES"

- Après avoir accéder au mode installateur (voir Section 1), l'afficheur indique :1. PRG CODE INSTL
- Appuyer sur <**SUIVANT**> jusqu'à l'affichage du menu :

#### 4. PARAMETRES

■ Appuyer sur **<OK>**. Le premier sous menu sera sélectionné et l'afficheur indiquera :

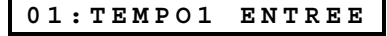

■ Appuyer sur <**SUIVANT**> ou <**BACK**> jusqu'à atteindre le sous menu (01 à 26) désiré (voir Figure 4).

#### C. Méthode de Programmation des Paramètres

Lorsqu'un sous menu est sélectionné, son numéro et sa fonction sont affichés, comme montré dans l'exemple ci-dessous :

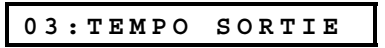

Après avoir appuyer sur **<OK>**, l'option active est affichée avec un carré noir sur la droi te :

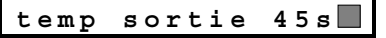

Si cette valeur vous convient, appuyer sur **<OK>**. Le buzzer sonnera la "Mélodie victorieuse" "et l'afficheur retournera au sous menu sélectionné.

Si vous désirez changer le temps de sortie, appuyer sur **SUIVANT**> ou **BACK**> pour faire défiler les autres options de temps de sortie. Les options non actives ne présentent pas de carré noir sur la droite :

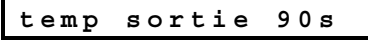

Pour sélectionner l'option, appuyer sur **<OK>**, un carré noir apparaîtra sur la droite de l'afficheur.

Appuyer sur **<OK>** encore une fois pour mémoriser la sélection. Le buzzer sonnera la "Mélodie victorieuse" et l'afficheur retournera au sous menu sélectionné. Appuyer sur **<SUIVANT>** ou **<BACK>** pour sélectionner un autre sous menu.

#### 5.2 Temporisations d'Entrée

Vous pouvez programmer 2 temporisations d'entrée différentes affectées à des zones différentes.

Lors du déclenchement de la temporisation d'entrée le buzzer émet des bips lents et se maintient jusqu'aux 10 dernières secondes où il se met à biper rapidement.

Les sous menus 1 (TEMPO1 ENTREE) et 2 (TEMPO2 ENTREE) vous permettent de sélectionner plusieurs valeurs de temporisations d'entrée pour chaque sous menu : **00**, **15**, **30**, **45**, **60**, **180** et **240** secondes.

Après avoir sélectionné le sous menu No. 01, l'afficheur indique :

01:TEMPO1 ENTREE

Valider l'option désirée comme expliqué dans le Para. 5.1 C. Ensuite, appuyer sur **SUIVANT**> pour sélectionner le sous menu No. 2. Faire la même procédure que pour le sous menu 1. Ensuite, appuyer sur **SUIVANT**> pour sélectionner le sous menu 3.

#### **5.3 Temporisation de Sortie**

Lors de l'armement du système, la temporisation de sortie est lancée, le buzzer émet des bips lents et se maintient jusqu'aux 10 dernières secondes où il se met à biper rapidement.

Le sous menu No. 3 vous permet de choisir une valeur de temporisation de sortie parmi : **30**, **60**, **90**, **120**, **180** et **240** secondes.

Après avoir sélectionné le sous menu No. 03, l'afficheur indique :

03:TEMPO SORTIE

Valider l'option désirée comme expliqué dans le Para. 5.1 C.

#### 5.4 Temps d'Alarme

Programmation de la durée d'activation de l'alarme (ou sirène).

Temps disponibles : 01, 04, 08, 10, 15 et 20 minutes.

04:TEMPS ALARME

#### **5.5 Retard Transmission**

Paramètre permettant de retarder la transmission téléphonique suite à une alarme. Si l'utilisateur désarme le système pendant le retard transmission, l'alarme (sirène) sera arrêtée et non transmise.

Le sous menu No. 5 vous permet de choisir une valeur de retard transmission parmi : 00, 15, 30, 45, 60, 180, 240 secondes.

05:RETARD TRANS.

#### 5.6 Arrêt Alarme

Paramètre permettant de déterminer le temps alloué à l'utilisateur pour désarmer la centrale après une alarme transmise vers le PC de surveillance. Si l'utilisateur désarme la centrale dans les temps impartis, un message "Arrêt alarme" sera transmis vers le PC de surveillance.

Le sous menu No. 5 vous permet de choisir une valeur parmi : 1, 5, 15, 60 minutes, 4 heures ou Arrêt alarme inhibé.

06:ARRET ALARME

#### **5.7 Armement Rapide**

Paramètre autorisant ou pas l'armement par une touche, sans tabulation de code utilisateur.

Le sous menu No. 6 vous permet de choisir : **arm rapide on** (actif) ou **arm rapide off** (inhibé).

07:ARMER RAPIDE

#### **5.8 Exclusion**

Ici, vous permettez une exclusion manuelle de zones individuelles (via le menu Paramètres) ou vous autorisez le système à « forcer l'armement » (exclusion automatique) des zones ouvertes hors du délai de sortie. Si une zone est ouverte et un armement forcé n'est pas permis, NON PRET s'affiche et le système n'arme pas (la mélodie triste sonne). Si «**sans exclusion**» est sélectionné, ni la exclusion manuelle ni forcer l'armement ne sont attribués.

Options: exclusion manuelle, forcer armement et sans exclusion.

08:EXCLUSION

#### 5.9 Relancer la Tempo de Sortie

Ce paramètre permet de relancer la temporisation de sortie si la porte d'entrée/sortie est ré-ouverte avant la fin de la temporisation de sortie. Ceci peut servir à revenir chercher un objet oublié dans la maison sans avoir besoin d'arrêter l'armement en cours.

Le sous menu No. 9 vous permet de choisir : **relance on** (actif) ou **relance off** (inhibé).

09:RELANC SORTIE

#### 5.10 Buzzer pendant la Temporisation

Ce paramètre permet de valider ou inhiber le buzzer pendant les temporisations d'entrée et sortie. Ou simplement de l'inhiber lors d'un armement partiel.

Le sous menu No. 10 vous permet de choisir : bips validés, off en partiel et bips inhibés.

#### 10:BIPS BUZZER

#### 5.11 Signaler un trouble sur le Buzzer

Lors d'une condition de trouble le buzzer émet 3 bips courts toutes les minutes.

Le sous menu No. 11 vous permet de choisir : bips validés, off la nuit (20h jusqu'à 7h) ou bips inhibés.

#### 11:BIPS TROUBLE

#### 5.12 Alarme Panique

Ce sous menu permet d'autoriser l'utilisateur à générer une alarme panique en appuyant simultanément sur les deux boutons "Urgence" de la centrale ou sur les boutons total+partiel sur la télécommande.

Le sous menu No. 12 vous permet de choisir : **panique validée** ou **panique inhibée**.

#### 12:ALARM PANIQUE

#### 5.13 Ejection de Zone en Alarme

Ce sous menu permet de valider le nombre de cycles d'alarme permis à une zone pendant une période d'armement, avant d'être éjectée automatiquement.

Le sous menu No. 13 vous permet de choisir : éjectée après 1, éjectée après 2, éjectée après 3 ou pas d'éjection.

13:EJEC ZONE ALR

#### 5.14 Détection Paire

Ce paramètre permet l'alarme à condition que 2 zones soient en détection simultanément. Une alarme sera lancée si et seulement si deux zones qui se suivent sont en défaut dans un intervalle de 30 secondes minimum. Ce type de fonctionnement est valable uniquement lors d'un armement total et seulement pour les couples de zones à partir de la N°20 (20 et 21, 22 et 23, etc). Vous pouvez utiliser n'importe lequel de ces couples de zones pour créer la détection paire.

**Note** : Si une des deux zones croisées est excluée (parag. 5.8), l'autre zone fonctionnant de façon indépendante.

Le sous menu 14 vous permet de choisir : dét. paire ON ou dét. paire OFF.

#### 14:DET PAIRE

#### 5.15 Intervalle de Supervision

Ce paramètre détermine le temps limite admis pour recevoir le signal de supervision des détecteurs et émetteurs supervisés. Si un appareil ne transmet pas le signal de supervision au moins une fois dans le laps de temps sélectionné, une alerte "INACTIVITE" sera déclenchée.

Le sous menu No. 15 vous permet de choisir : 1, 2, 4, 8, 12 heures ou inhibée.

15:SUPERVISION

#### 5.16 Bouton AUX sur Télécommande

Le sous menu No. 16 vous permet de choisir le type de fonctionnement attribué au bouton AUX sur les télécommandes Code Secure à 4 boutons. Trois options sont disponibles :

**Statut :** l'appui sur le bouton AUX donne l'état du système en mode vocal.

**Instantané :** l'appui sur le bouton AUX pendant la temporisation de sortie arme "instantanément" le système. (la temporisation de sortie est désactivée).

**PGM** / **X-10** : l'appui sur le bouton AUX active la sortie PGM ou le circuit X-10 (voir "PROG SORTIES").

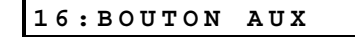

#### 5.17 Détection Brouillage

Le sous menu No. 17 vous permet de déterminer si les interférences radio sur la même fréquence seront détectées et transmises ou pas.

Les options sont : brouillage ON et brouillage OFF.

Si l'option est validée, le système refusera l'armement en condition de brouillage.

#### 17:BROUILLAGE

#### 5.18 Interphonie - Téléphones Privés

lci, vous déterminez si des communications vocales bidirectionnelles avec des téléphones privés sont attribuées ou pas.

Les options sont : phonie validée et phonie inhibée.

#### 18: VOIX ←→ PRVT

#### 5.19 Interphonie - Stations Centrales

lci, vous sélectionnez le délai d'attente des communications vocales bidirectionnelles avec les stations centrales.

Les options sont : **10, 45, 60, 90 secondes, 2 minutes** et **désactiver** (aucune communication bidirectionnelle).

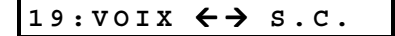

#### 5.20 MODE de la sortie PGM et X-10

Le sous menu 19 permet de déterminer la durée d'activation de la sortie PGM et du circuit X-10.

Impulsions disponibles : **2 s, 30 s, 2 min**, **4 min** et **mode bi-stable**. "Bi-stable" signifie que la première commande active la sortie et la deuxième la désactive.

20:MODE PGM

#### 5.21 Horaire de Blocage

Cette option permet de forcer un horaire pour l'activation de la sortie PGM ou du circuit X-10 et ceci indépendamment de la programmation effectuée sur la sortie PGM (voir section 7). En cas de disparité dans l'horaire, l'horaire de blocage est prioritaire.

21:HEURE BLOCAGE

A. Appuyer sur <OK>. L'afficheur indiquera :

début – HH:MM A

**B.** Appuyer sur **<OK>**. L'afficheur indiquera :

**C.** Entrer l'heure à laquelle vous désirez bloquer l'état de la sortie PGM.

**Note** : A (0 à 12 h) et P (13 à 23 h) sont sélectionnés en appuyant respectivement sur "#" et "\*".

Une fois l'heure programmée, appuyer deux fois sur **<OK**> sans tenir compte de la position du curseur. L'afficheur indiquera :

| fin | - | нн:мм | Ρ |
|-----|---|-------|---|
|     |   |       |   |

D. Appuyer sur <OK>. L'afficheur indiquera :

| fin | - | 00:00 | Ρ |
|-----|---|-------|---|
|     |   |       |   |

E. Entrer l'heure à laquelle vous désirez la fin du blocage de la sortie PGM. Une fois l'heure programmée, appuyer deux fois sur <**OK**> sans tenir compte de la position du curseur. L'afficheur indiquera :

| fin – HH:N | MM P |
|------------|------|
|------------|------|

F. Appuyer sur <HOME> pour retourner au sous menu "21:HEURE BLOCAGE".

#### 5.22 Mode Mémoire Clé

Cette option permet d'autoriser l'armement du système en mode mémoire clé. Si le système est armé avec cette option validée, un message "memclé" sera transmis vers des numéros de téléphone spécifiques, lors du désarmement du système par les codes utilisateurs No 5 à 8 ou télécommandes Code Secure No 5 à 8. Ce mode de fonctionnement peut être utilisé pour informer les parents de l'heure à laquelle les enfants rentre de l'école.

Les options sont : Memclé ON et Memclé OFF.

22:MODE MEMCLE

#### 5.23 Durée de la non activité

Cette option permet de déterminer le laps de temps dans lequel le détecteur programmé pour la surveillance de personnes malades, âgées ou handicapées doit émettre un signal vers la centrale d'alarme. S'il n'y a aucune détection dans le temps définie une alerte "non activité" sera engendrée.

Les options sont : 3, 6, 12, 24, 48, 72 heures et inhibé.

23:NON ACTIVITE

#### 5.24 Retro Eclairage du clavier

Cette option permet de déterminer si le rétro éclairage du clavier fonctionne tout le temps ou s'allume dès tabulation d'une touche et s'éteint 10 secondes après la tabulation de la dernière touche.

Les deux options sont : toujours on et off après 10 s.

24:RETRO ECLAIRA

#### **5.25 Alarme Contrainte**

Ici, vous déterminez si la fonction de contrainte est activée ou inactivée. Un message de contrainte peut être envoyé à la station centrale si l'utilisateur est forcé de désarmer le système sous la menace ou à la suite de violence. Pour lancer un message de contrainte, l'utilisateur doit entrer le code de contrainte spécial programmé à l'usine : **2580**.

**Note** : Le système ne permet pas à l'utilisateur de programme ce code particulier comme un code utilisateur habituel.

Les deux options sont : contrainte on et contrainte off.

25:CONTRAINTE

#### 5.26 Sirène Piézo

Ici, vous déterminez si la sirène piézo, intégrée dans l'armoire de contrôle, sonne ou pas à la suite d'une alarme. Demandez à l'utilisateur s'il préfère qu'elle sonne ou demeure silencieuse.

Les deux options sont : sirène piézo on et sirène piézo off.

26:PIEZO SIREN

Ayant effectuer le cycle des 26 sous menus du menu PARAMETRES, vous pouvez continuer en programmant les paramètres de communication (voir Section 6).

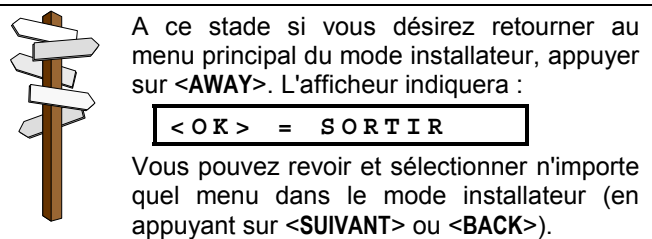

## 6. PROGRAMMATION DE LA COMMUNICATION TELEPHONIQUE

#### 6.1 Présentation

#### A. Caractéristiques

Ce menu permet de définir les caractéristiques de la transmission téléphonique en fonction du protocole utilisé ou de la sélection du mode vocal ou non.

Il y a deux sortes de sous menus, qui demande chacun une méthode de programmation différente :

- Sous menus à plusieurs choix d'options.
- Sous menus avec des données numériques.

Si vous désirez avoir un aperçu complet sur la programmation de la communication référez-vous à la Figure 5. Cette dernière peut aussi servir comme guide de programmation rapide.

#### B. Accéder au menu communication

- Après avoir accéder au mode installateur (voir Section 1), l'afficheur indique :1. PRG CODE INSTL.
- Appuyer sur <SUIVANT> jusqu'à l'affichage du menu 5:
   5.COMMUNICATION
- Appuyer sur <OK>. Le premier sous menu sera affiché:
   01:NUMEROTATION
- Appuyer sur <SUIVANT> ou <BACK> jusqu'à atteindre le sous menu désiré (01 à 23 dans la Figure 5).

#### C. Les sous menus à plusieurs choix d'options

Lorsqu'un sous menu à multiples choix est sélectionné, son numéro ainsi que l'appelation seront affichés, comme dans l'exemple ci-dessous :

Lorsque vous appuyez sur **<OK**>, l'option validée s'affichera avec un carré noir à droite :

SIA

Si l'option vous satisfait, appuyer sur **<OK>**. Le buzzer sonnera la "Mélodie victorieuse" et le menu de départ "**07:PROTOCOLE**" s'affichera.

Si vous désirez changer l'option, faites défiler les autres options en appuyant plusieurs fois sur **SUIVANT**> ou **BACK**>. L'option non validée ne fait pas apparaître de carré noir à droite :

|  | contact | ID |
|--|---------|----|
|--|---------|----|

Pour valider cette option appuyer sur **OK>**. Un carré noir apparaîtra sur la droite.

Appuyer encore une fois sur **<OK>** pour sauvegarder l'option en mémoire. Le buzzer sonnera la "Mélodie victorieuse" et l'afficheur revient au menu de départ.

#### D. Les sous menus avec des données numériques

Lorsqu'un sous menu avec des données numériques est sélectionné, son numéro ainsi que l'appelation seront affichés, comme dans l'exemple ci-dessous :

Lorsque vous appuyez sur **<OK**>, le numéro de téléphonne programmé s'affiche avec le curseur positionné sur le premier chiffre (s'il n'y a pas de numéro programmé, l'afficheur sera blanc).

073849204

Si vous désirez garder le même numéro, appuyer sur <**OK**>. Le buzzer sonnera la "Mélodie victorieuse" et le sous menu de départ "**03:TEL PC DIR 1**" s'affichera.

Si vous désirez changer ou programmer un numéro de téléphone, le numéro ne doit pas dépasser 16 digits. Pour effacer les digits à droite du curseur, appuyer sur **<OFF**>.

Lorsque le numéro affiché est correct et que le curseur se trouve sur le dernier digit, appuyer sur **<OK>**. Le curseur disparaît.

Appuyer de nouveau sur **OK>**. Le nouveau numéro sera sauvegardé en mémoire. Le buzzer sonnera la "Mélodie victorieuse" et l'afficheur revient au menu de départ.

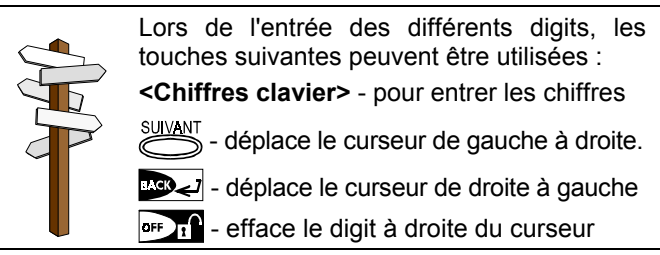

**IMPORTANT :** dans les sous menus : numéro de téléphone / numéro pageur et matricules, vous pouvez entrer des digits hexadécimaux:

| Digit<br>Hex. | Touches à<br>taper | Signification                                                                                                 |
|---------------|--------------------|----------------------------------------------------------------------------------------------------|
| A             | <#> ⇒ <0>          | Le transmetteur attend 5 secondes<br>ou attend la tonalité, le premier à<br>arriver et ensuite compose le N°. |
| В             | <#> ⇒ <1>          | Insère un astérisque (*)                                                                                      |
| С             | <#> ⇒ <2>          | Insère un dièse (#)                                                                                           |
| D             | <#> ⇒ <3>          | Le transmetteur attend 5 secondes la tonalité et raccroche si la tonalité n'est pas détectée.                 |
| Ε             | <#> ⇒ <4>          | Non applicable dans les N° tél.                                                                               |
| F             | <#> ⇒ <5>          | Non applicable dans les N° tél.                                                                               |

#### **6.2 Type de Numérotation**

Ce sous menu permet de déterminer le type de numérotation utilisé pour la composition du numéro de téléphone. Les options sont : **Pulsée** ou **DTMF** 

01:NUMEROTATION

#### 6.3 Intervalle du Test Cyclique

Ce sous menu permet de déterminer l'intervalle du test cyclique. Cependant, sachez que le <u>premier test</u> n'interviendra que 12 heures après que vous ayez quitté le mode Installateur.

Les options sont: test tous les 1, 5, 7, 30 jours et test off.

02:TEST CYCLIQUE

#### 6.4 N° Téléphone vers PC Direction 1

Ce sous menu permet de programmer le numéro de téléphone d'appel vers la première direction du PC de sécurité pour ainsi envoyer les groupes d'événements programmés dans le sous menu 09.

03:TEL PC DIR 1

Entrer le premier N° de téléphone ( $1\overline{6}$  digits max.) comme expliqué dans le Para. 6.1 D.

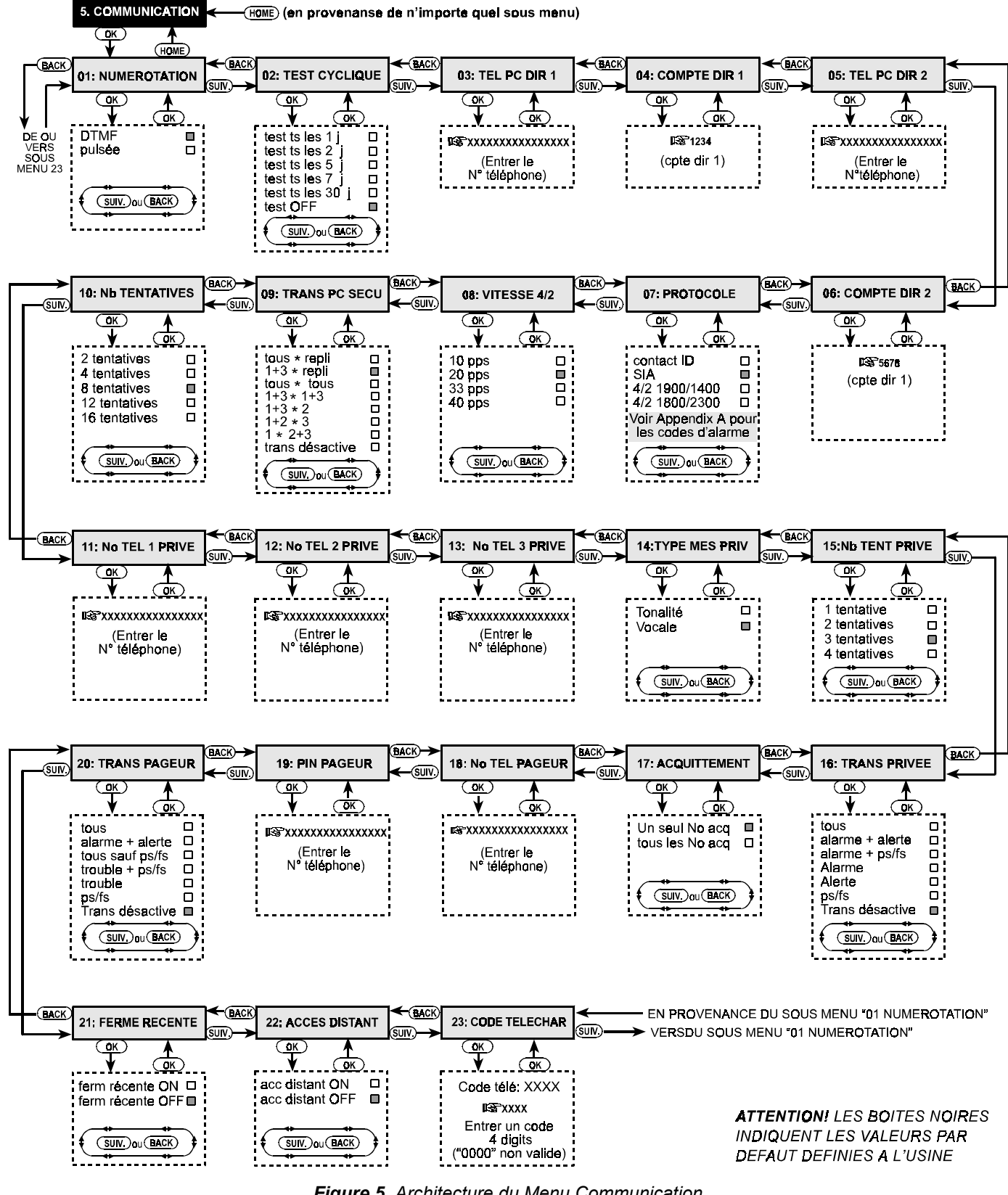

#### Figure 5. Architecture du Menu Communication

#### 6.5 N° de Compte client Dir 1

Ce sous menu permet de programmer le numéro de compte client identifiant la provenance de l'appel vers la première direction du PC de sécurité. Ce numéro doit être composé de 4 digits.

#### 04:COMPTE DIR 1

Entrer le N° de Compte comme expliqué au Para. 6.1 D.

#### 6.6 N° Téléphone vers PC Direction 2

Ce sous menu permet de programmer le numéro de téléphone d'appel vers la deuxième direction du PC de sécurité pour ainsi envoyer les groupes d'événements programmés dans le sous menu 09.

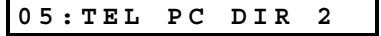

Entrer le premier N° de téléphone (16 digits max.) comme expliqué dans le Para. 6.1 D.

#### 6.7 N° de Compte client Dir 2

Ce sous menu permet de programmer le numéro de compte client identifiant la provenance de l'appel vers la deuxième direction du PC de sécurité. Ce numéro doit être composé de 4 digits.

06:COMPTE DIR 2

Entrer le N° de Compte comme expliqué au Para. 6.1 D.

#### 6.8 Protocole de Transmission

Ce sous menu permet de choisir le protocole utilisé par la centrale d'alarme pour envoyer les événements vers le PC de sécurité.

Les options sont : ■ Contact-ID ■ SIA ■ 4/2 1900/1400 ■ 4/2 1800/2300 (voir Appendix A pour les codes événements).

07:PROTOCOLE

Choisir le protocole désiré comme expliqué au Para. 6.1 C.

#### 6.9 Vitesse 4/2

Ce sous menu permet de choisir la vitesse de transmission lorsqu'un des protocoles 4/2 a été choisi dans le sous menu 07.

Les options sont : 10, 20, 33 et 40 pps

08:VITESSE 4/2

Choisir l'option désiré comme expliqué au Para. 6.1 C.

## 6.10 Evénements transmis vers le PC de Sécurité

Ce sous menu permet de déterminer les événements qui seront envoyés vers le PC de sécurité. Pour des raisons de place sur l'afficheur des abréviations et interprétations par des chiffres ou symboles sont utilisés. L'astérisque (\*) est la séparation entre les événements envoyés vers le PC DIR 1 et ceux envoyés vers le PC DIR 2.

Les Messages sont divisés en 3 groupes :

**Groupe 1 - Alarmes :** Incendie, Intrusion, Panique, Autoprotection.

**Groupe 2 - PS/FS :** Armement TOTAL, Armement PARTIEL, Désarmement.

Groupe 3 - Alertes : Non-activité, Urgence, Memclé

Le Groupe 1 est prioritaire suivi du Groupe 2 et ensuite du Groupe 3.

Voir dans le tableau ci-dessous les options disponibles :

| Options           | Trans PC DIR 1      | Trans PC DIR 2      |  |  |  |  |
|-------------------|---------------------|---------------------|--|--|--|--|
| tous * repli      | Tous les            | Tous si PC DIR 1    |  |  |  |  |
|                   | événements          |                     |  |  |  |  |
| 1+3 * repli       | Groupes 1 et 3      |                     |  |  |  |  |
| tous <b>≭tous</b> | Tous les            | Tous les événements |  |  |  |  |
|                   | événements          |                     |  |  |  |  |
| 1+3 * 1+3         | Groupes 1 et 3      | Groupes 1 et 3      |  |  |  |  |
| 1+3 *2            | Groupes 1 et 3      | Groupe 2            |  |  |  |  |
| 1+2 * 3           | Groupes 1 et 2      | Groupe 3            |  |  |  |  |
| 1 * 2+3           | Groupe 1            | Groupes 2 et 3      |  |  |  |  |
| trans désactive   | Pas de transmission | Pas de transmission |  |  |  |  |

**Note : "Tous**" signifie que les 3 groupes seront envoyés ainsi que les messages de trouble - pile faible émetteur, défaut supervision, défaut tension, brouillage et défaut transmission.

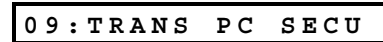

Choisir l'option désirée comme expliqué au Para. 6.1 C.

#### **6.11 Nombre de Tentatives**

Ce sous menu permet de déterminer le nombre de tentatives de numérotation téléphonique en cas de non réponse du PC sécurité.

Les options sont : 2, 4, 8, 12, ou 16 tentatives.

Choisir l'option désirée comme expliqué au Para. 6.1 C.

#### 6.12 1<sup>er</sup> Numéro téléphone Privé

Ce sous menu permet de programmer le premier numéro de téléphone d'appel privé pour une transmission en mode vocal, pour envoyer les groupes d'événements programmés dans le sous menu 16.

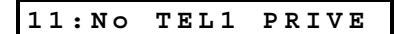

Entrer le premier N° de téléphone (16 digits max.) comme expliqué dans le Para. 6.1 D.

#### 6.13 2<sup>ème</sup> Numéro téléphone Privé

Ce sous menu permet de programmer le deuxième numéro de téléphone d'appel privé pour une transmission en mode vocal, pour envoyer les groupes d'événements programmés dans le sous menu 16.

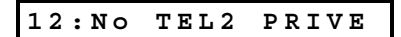

Entrer le premier N° de téléphone (16 digits max.) comme expliqué dans le Para. 6.1 D.

#### 6.13 3<sup>ème</sup> Numéro téléphone Privé

Ce sous menu permet de programmer le troisième numéro de téléphone d'appel privé pour une transmission en mode vocal, pour envoyer les groupes d'événements programmés dans le sous menu 16.

#### 13:No TEL3 PRIVE

Entrer le premier N° de téléphone (16 digits max.) comme expliqué dans le Para. 6.1 D.

#### 6.15 Type de Message Téléphonique

Ce sous menu permet de choisir le type de message vocal (enregistrement) ou tonalité (sons) envoyé lors d'un appel privé. Les options sont : **tonalité** et **vocale**.

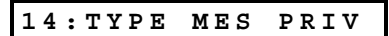

Choisir l'option désirée comme expliqué au Para. 6.1 C.

#### 6.16 Nb de Tentatives Privé

Ce sous menu permet de déterminer le nombre de tentatives de numérotation téléphonique en cas de non réponse d'un téléphone privé.

Les options sont : 1, 2, 3, et 4 tentatives.

15:Nb TENTATIVES

Choisir l'option désiré comme expliqué au Para. 6.1 C.

#### 6.17 Evénements transmis vers les Téléphones Privés

Ce sous menu permet de déterminer les évènements qui seront envoyés vers le PC de sécurité.

Les options sont : ■ tous ■ alarme + alerte ■ alarme + ps/fs ■ alarme ■ alerte ■ ps/fs ■ trans désactive **Note : "tous**" n'inclus pas les messages trouble, qui ne sont pas transmis vers les téléphones privés.

Après avoir atteint le sous menu 16, l'afficheur indiquera :

16:TRANS PRIVEE

Choisir l'option désirée comme expliqué au Para. 6.1 C.

#### 6.18 Mode d'Acquittement

Ce sous menu permet de déterminer si un seul signal d'acquittement suffit à arrêter la transmission ou si tous les numéros appelés doivent acquitter. Ceci lors d'une transmission vers des téléphones privés.

**Note :** Dans le mode d'un seul acquittement, un signal d'acquittement reçu d'un numéro de téléphone appelé suffit à raccrocher la ligne téléphonique et considérer que l'alarme a bien été reçue par le destinataire.

Dans le mode "tous doivent acquitter", un signal d'acquittement doit être reçu de chaque numéro appelé pour que le transmetteur raccroche la ligne téléphonique. Les options sont : **un seul No acq** et **tous les No acq**.

#### 17:ACQUITTEMENT

Choisir l'option désiré comme expliqué au Para. 6.1 C.

#### 6.19 Numéro de Téléphone Number

Ce sous menu permet de programmer un numéro de téléphone d'appel pour une transmission vers un pageur.

#### 18:No TEL PAGEUR

Entrer le premier N° de téléphone (16 digits max.) comme expliqué dans le Para. 6.1 D.

#### 6.20 Code PIN Pageur

Ce sous menu permet de programmer le code PIN du pageur, une séquence numérique qui définit l'adresse du pageur. Le serveur du pageur a besoin de cette adresse pour pouvoir envoyer les messages vers ce dernier. un numéro de téléphone d'appel pour une transmission vers un pageur. Le code PIN précède le message numérique d'alarme à envoyer par la PowerMax vers le pageur. Le code PIN peut contenir des digits, pauses et des caractères spéciaux (\* ou #). Appeler le distributeur du pageur pour avoir la composition du code PIN.

#### 19:PIN PAGEUR

*Important!* Dans ce sous menu, des caractères spéciaux peuvent être entrés comme montré dans le tableau suivant :

| Pour insérer | Taper     | Affichage |
|--------------|-----------|-----------|
| *            | <#> ⇒ <1> | В         |
| #            | <#> ⇒ <2> | C         |
| 5 sec pause  | <#> ⇒ <3> | D         |

Entrer le code PIN (16 digits max., incluant les caractères spéciaux, cela dépendra du protocole utilisé par le pageur).

#### 6.21 Evénements transmis vers le Pageur

Ce sous menu permet de déterminer les évènements qui seront envoyés vers le pageur. Les options sont : ■ tous ■ alarme + alerte ■ tous sauf ps/fs ■ trouble + ps/fs ■ trouble ■ ps/fs ■ trans désactive

| 20:TRA | NS PA | GEUR |
|--------|-------|------|
|--------|-------|------|

Choisir l'option désirée comme expliqué au Para. 6.1 C.

#### 6.22 Fermeture Récente

Ce sous menu permet de déterminer si un seul signal de "fermeture récente (désarmement)", sera envoyé vers le PC de sécurité si une alarme a lieu dans un délai de 2 minutes à partir de la fin des temporisations d'entrée et sortie.

Les options sont : ferm récente ON et ferm récent OFF

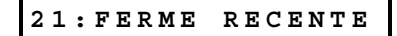

Choisir l'option désirée comme expliqué au Para. 6.1 C.

#### 6.23 Accès Distant

Ce sous menu permet de permettre ou interdire l'accès au système par un téléphone distant.

Les options sont : acc distant ON et acc distant OFF

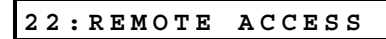

Choisir l'option désiré comme expliqué au Para. 6.1 C.

#### 6.24 Code de Téléchargement

Ce sous menu permet de programmer un code à 4 digits utilisé comme mot de passe pour pouvoir télécharger ou sauvegarder par logiciel les données de la PowerMax.

#### 23:CODE TELECHAR

Entrer le code à 4 digits comme expliqué au Para. 6.1 D. Attention! Ne pas entrer "0000" - ce code est invalide.

Ayant effectuer le cycle des 23 sous menus du menu COMMUNICATION, vous pouvez continuer en programmant la sortie PGM (voir Section 7).

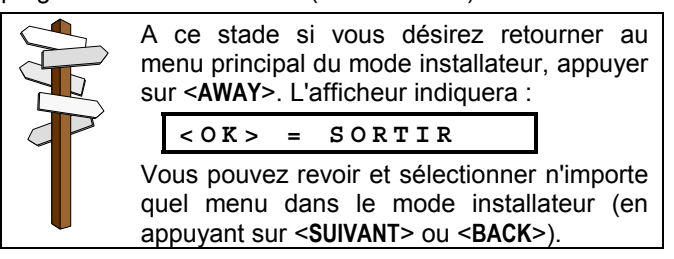

## 7. PROGRAMMATION DE LA SORTIE PGM

#### 7.1 Présentation

#### A. Caractéristiques

Ce menu permet de définir le mode de déclenchement des sorties PGM et X-10.

Il y a deux sortes de sous menus, qui demande chacun une méthode de programmation différente :

- Sous menus à plusieurs choix d'options.
- Sous menus avec des données numériques.

Si vous désirez avoir un aperçu complet sur la programmation des sorties référez-vous à la Figure 6. Cette dernière peut aussi servir comme guide de programmation rapide.

#### B. Accéder au menu prog. sorties

- Après avoir accéder au mode installateur (voir Section 1), l'afficheur indique :1.PRG CODE INSTL.
- Appuyer sur <**SUIVANT**> jusqu'à l'affichage du menu 6:

6.PROG SORTIES

- Appuyer sur <OK>. Le premier sous menu sera affiché:

   DEFINIR PGM
- Il y a deux sous menus de disponibles : DEFINIR PGM et DEFINIR X-10. Appuyer sur <**SUIVANT**> pour permuter de l'un à l'autre.

#### C. Les sous menus à plusieurs choix d'options

Lorsqu'un sous menu à multiples choix est sélectionné, son numéro ainsi que l'appelation seront affichés, comme dans l'exemple ci-dessous :

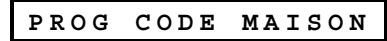

Lorsque vous appuyez sur **<OK>**, l'option validée s'affichera avec un carré noir à droite :

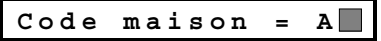

Si l'option vous satisfait, appuyer sur **<OK>**. Le buzzer sonnera la "Mélodie victorieuse" et le menu de départ "PROG CODE MAISON" s'affichera.

Si vous désirez changer l'option, faites défiler les autres options en appuyant plusieurs fois sur **SUIVANT**> ou **BACK**>. L'option non validée ne fait pas apparaître de carré noir à droite :

Pour valider cette option appuyer sur **<OK>**. Un carré noir apparaîtra sur la droite.

Appuyer encore une fois sur **OK**> pour sauvegarder l'option en mémoire. Le buzzer sonnera la "Mélodie victorieuse" et l'afficheur revient au sous menu de départ "**PROG CODE MAISON**".

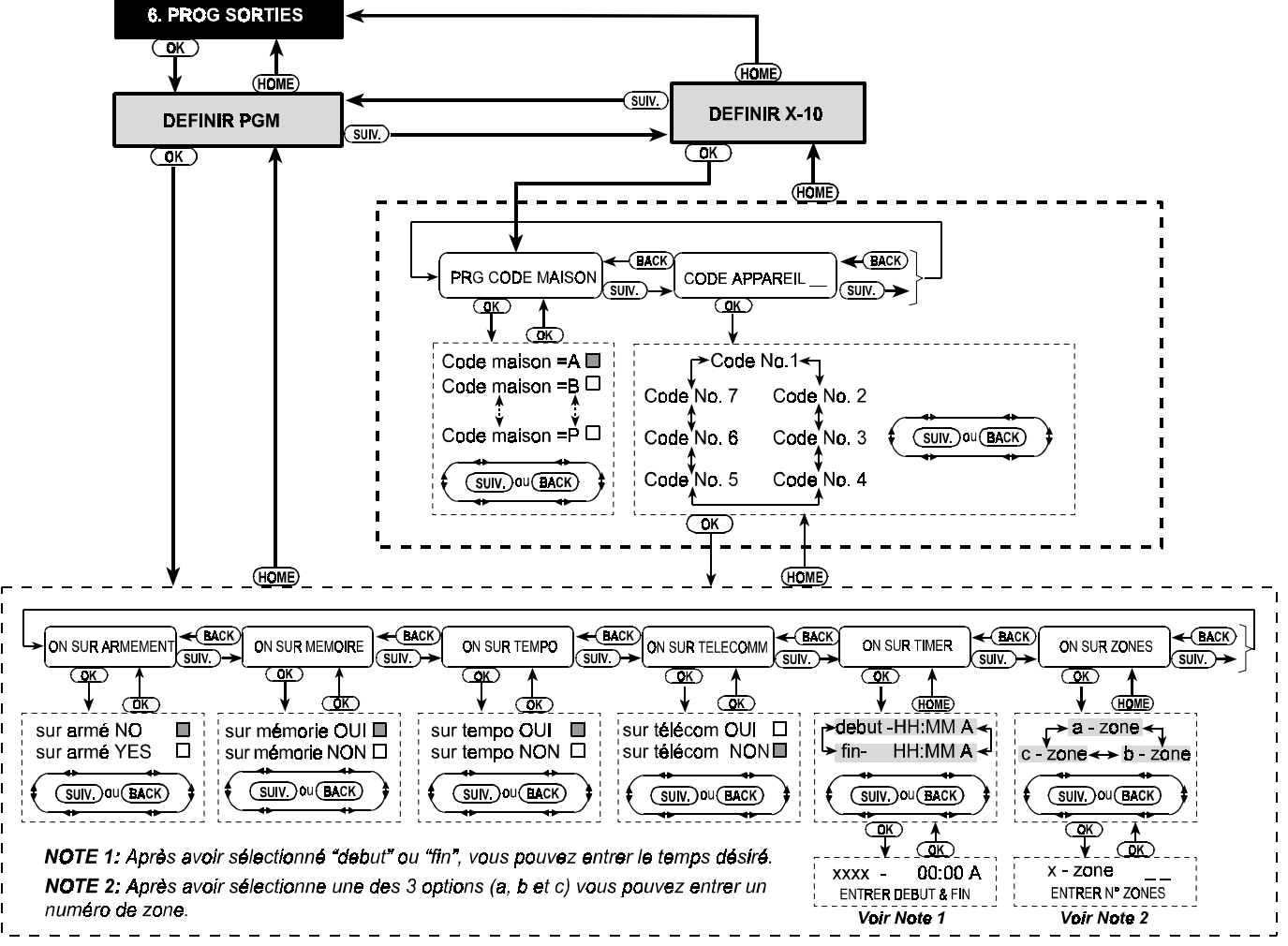

Figure 6. Architecture du Menu Prog Sorties

#### D. Les sous menus avec des données numériques

En cas de sous menu avec des données numériques, se référer aux paragraphes suivants pour avoir la procédure à suivre.

#### 7.2 Programmation de la sortie PGM

Ce sous menu permet de déterminer les actions qui déclencheront PGM. Les options disponibles sont :

■ on sur armement : activée suite à un armement désactivée suite à un désarmement (report PS/FS).

■ on sur mémoire : pulsation ON/OFF à la suite de l'enregistrement d'une alarme dans la mémoire; constamment ON après un désarmement et OFF à la suite de l'effacement de l'indication en mémoire.

■ on sur tempo : activée pendant les temporisations d'entrée sortie (buzzer entrée/sortie).

■ on sur télécomm : activée lors de l'appui sur le bouton AUX de la télécommande Code Secure à 4 boutons, l'option "PGM/X-10" doit être validée au sous menu "16:BOUTON AUX" dans le menu "4.PARAMETRES". La durée d'activation dépend de l'option validée au sous menu "19:MODE PGM" dans le menu "4.PARAMETRES".

■ on sur timer : activée et désactivée à des heures spécifiques.

■ on sur zones : activée sur détection dans 3 zones différentes, sans tenir compte de l'état de la centrale (armée/désarmée). La durée d'activation dépend de l'option validée au sous menu "19:MODE PGM" dans le menu "4.PARAMETRES".

**Note :** la sortie PGM peut être programmée pour être activée sur un des modes de fonctionnement ci-dessus.

A. Lorsque le menu "6. PROG SORTIES" est affiché, appuyer sur <OK>. L'afficheur indiquera :

DEFINIR PGM

B. Appuyer sur <OK>. L'afficheur indiquera :

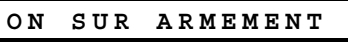

- C. Sélectionner l'option désirée (OUI ou NON) comme expliqué dans le Para. 7.1 C. Ensuite, appuyer sur <SUIVANT> pour sélectionner le sous menu suivant.
- D. Appuyer sur <SUIVANT> pour aller dans les 3 sous menus (ON SUR MEMOIRE, ON SUR TEMPO et ON SUR TELECOMM), et sélectionner l'option désirée. Ensuite, appuyer sur <SUIVANT> l'afficheur indiquera :

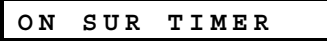

E. Appuyer sur <OK>. L'afficheur indiquera :

|  | début | - | нн:мм | A |
|--|-------|---|-------|---|
|--|-------|---|-------|---|

F. Appuyer sur <OK>. L'afficheur indiquera :

début- 00:00 A

G. Entrer l'heure d'activation de la sortie PGM.

**Not e:** AM et PM sont sélectionnés par appui respectif sur "#" et "**\***".

Une fois que l'horaire est correct sur l'afficheur, indépendamment de la position du curseur, appuyer deux fois sur **OK>**. Le buzzer sonnera la mélodie victorieuse et l'afficheur indiquera : "début - HH:MM"

H. Appuyer sur <SUIVANT>. L'afficheur indiquera :

fin- HH:MM P

I. Appuyer sur < OK >. L'afficheur indiquera :

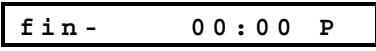

- J. Entrer l'heure de désactivation de la sortie PGM. Une fois que l'heure est correcte sur l'afficheur, indépendamment de la position du curseur, appuyer deux fois sur <**OK**>. Le buzzer sonnera la mélodie victorieuse et l'afficheur indiquera : "fin - HH:MM".
- K. Appuyer sur <HOME> pour retourner au sous menu "ON SUR TIMER" et ensuite sur <SUIVANT>. L'afficheur indiquera :

| ~ 17 | a   | <b>FOND</b> |
|------|-----|-------------|
| ON   | SUR | ZONES       |

L. Appuyer sur <OK>. L'afficheur indiquera :

a-zone

M. Appuyer sur <OK>. L'afficheur indiquera :

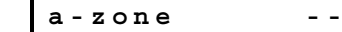

- N. Entrer le numéro de la première zone, destinée à activer la sortie PGM, et ensuite appuyer sur <OK>. L'afficheur indiquera "a zone".
- O. Appuyer sur <SUIVANT> pour sélectionner "b zone" et répéter les pas L à N pour la seconde zone. Ensuite l'afficheur indiquera "b - zone".
- P. Appuyer sur <SUIVANT> pour sélectionner "c zone" et répéter les pas L à N pour la troisième zone. Ensuite l'afficheur indiquera "c - zone".
- Q. Appuyer sur <HOME> pour retourner au sous menu "ON sur ZONES" et ensuite sur <HOME> encore une fois. L'afficheur indiquera :

DEFINIR PGM

**R.** Appuyer sur **<SUIVANT>** pour sélectionner le sous menu "**DEFINIR X-10**" voir paragraphe 7.3.

#### 7.3 Programmation du circuit X-10

Ce sous menu permet de déterminer les actions suivantes :

- Sélectionner le code maison (une lettre code de A à P qui permet de distinguer le site dans lequel le système est installé des autres sites environnants).
- Sélectionner les options qui activeront chaque appareil X-10. La liste des options est la même que celle de PGM (voir Para. 7.2).

**Note :** Chaque appareil X-10 peut être programmé pour être activé par l'une des options.

Après avoir accéder au sous menu **DEFINE X-10** (voir Para. 7.1 B), procéder de la manière suivante :

**A.** Appuyer sur **<OK>** lorsque **DEFINE X-10** est affiché. L'afficheur indiquera :

PRG CODE MAISON

B. Appuyer encore sur <OK>. L'afficheur indiquera :

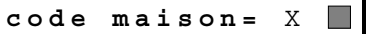

Le "X" représente une lettre comprise de A à P et le carré noir signifie que la lettre en question est le choix courant.

 C. Appuyer sur <SUIVANT> ou <BACK> pour faire défiler les lettres. Lorsque la lettre désirée est affichée, appuyer deux fois sur <OK>. L'afficheur indiquera "PROG CODE MAISON". Ensuite appuyer sur <SUIVANT>. L'afficheur indiquera :

CODE APPAREIL

Le système peut contrôler jusqu'à sept appareils X-10.

Si vous appuyez maintenant sur **<OK>**, le code No. 1 sera sélectionner automatiquement :

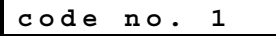

D. Appuyer sur <SUIVANT> ou <BACK> pour sélectionner un autre code. Une fois le code désiré affiché, appuyer sur <OK>. L'afficheur indiquera :

| ON | SUR | ARMEMENT |
|----|-----|----------|
|    |     |          |

E. Continuer comme expliqué au Paragraphe 7.2, pas C à P, jusqu'à ce que vous définissiez toutes les options qui activeront l'appareil X-10 sélectionner. Ensuite appuyer sur <HOME> pour sélectionner un autre appareil X-10 et procéder à la programmation des

## 8. ENREGISTRER LES MESSAGES

#### 8.1 Présentation et Activation

Ce sous menu permet d'enregistrer des messages courts avec deux fonctions différentes :

- Nom maison : message identifiant l'appel, diffusé sur le combiné téléphonique lorsque les événements sont transmis vers un téléphone privé.
- 3 noms de zones client : 3 noms de zone (client 1, client 2 et client 3) peuvent être enregistrés pour être assignés à des zones spécifiques. Ces noms peuvent être utilisés si aucun parmi les 26 noms disponibles ne convient (voir Para. 4.2, pas G.).

Pour activer le mode enregistrement, procéder de la manière suivante :

- A. Après avoir accéder au mode installateur (voir Section 1), l'afficheur indique :1.PRG CODE INSTL.
- B. Appuyer sur <SUIVANT> jusqu'à l'affichage du 7<sup>ème</sup> menu:

7.ENREGISTRE MES

#### 8.2 Procédure d'Enregistrement

Après avoir accéder au menu **"ENREGISTRE MES"**, vous pouvez enregistrer le nom de la maison.

A. Appuyer sur <OK>. L'afficheur indiquera :

NOM MAISON

**B.** Appuyer sur la touche <**2**> en la maintenant enfoncée, l'afficheur indiquera brièvement :

## 9. TESTS ET DIAGNOSTIQUES

#### **9.1 Présentation et Activation**

Ce menu vous permet de tester tous les périphériques radio présents dans l'installation. Le test permettra de vérifier le signal radio de chaque périphérique et de visualiser les données à la fin du test.

Le test permettra de détecter 3 niveaux de réception de signal radio, comme montré dans le tableau ci-dessous :

| Signal | Réponse buzzer               |
|--------|------------------------------|
| Fort   | 2 mélodies victorieuses ()() |
| Bon    | Mélodie victorieuse ()       |
| Faible | Bip long ()                  |

Pour activer le mode diagnostiques, procéder de la manière suivante:

options de la même manière que pour le premier appareil.

F. Une fois les 7 codes appareils programmés (ou seulement ceux utilisés), le cycle de programmation des sorties sera accompli.

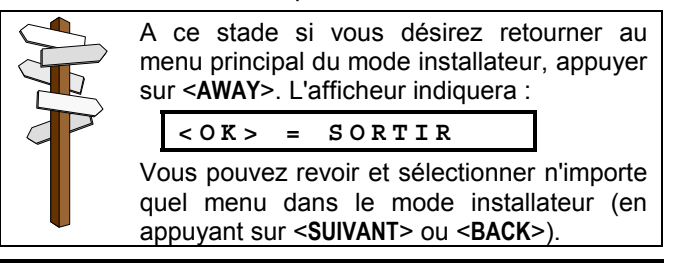

#### ENREGISTRER MES

Immédiatement après, l'afficheur indiquera l'invitation à enregistrer:

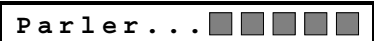

C. Ne pas relâcher la touche <2> et parler (face à la centrale) immédiatement après l'affichage de l'invitation à parler. Les carrés noirs disparaîtront un à un de la droite vers la gauche au fur et à mesure de l'enregistrement. Lorsque le dernier carré disparaîtra (10 secondes plus tard) le message suivant sera affiché :

FIN ENREGISTREM

- **D.** Lâcher la touche <**2**>. Appuyer sur la touche <**5**> pour écouter le message enregistré.
- E. Appuyer sur <SUIVANT>. L'afficheur indiquera :

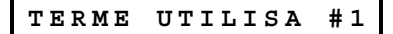

- F. Enregistrer le nom attribué à la zone "Client 1", en utilisant la même procédure qu'aux pas B à D ci-dessus.
- G. Appuyer sur <SUIVANT> et répéter la même procédure pour les noms de zones "Client 2" et "Client 3". Ensuite, appuyer sur <HOME> pour retourner au menu principal.

Vous pouvez maintenant appuyer sur **SUIVANT**> pour tester le système (voir Section 9).

- A. Après avoir accéder au mode installateur (voir Section 1), l'afficheur indique: 1.PRG CODE INSTL.
- B. Appuyer sur <SUIVANT> jusqu'à l'affichage du 8<sup>ème</sup> menu:

8.DIAGNOSTIQUES

Vous pouvez maintenant débuter un test marche et visualiser ensuite les résultats à la fin du test.

#### 9.2 Procédure de test

Après avoir accéder au menu "DIAGNOSTIQUES", procéder de la manière suivante :

A. Appuyer sur <OK>. L'afficheur indiquera :

DIAG. EN TEST

B. Effectuer un test marche de tous les périphériques, s'assurer de leur déclenchement par mouvement ou par ouverture de porte ou fenêtre. Lors de la réception du signal, l'afficheur indiquera le nom de zone son numéro et le niveau de réception, comme montré dans l'exemple ci-dessous :

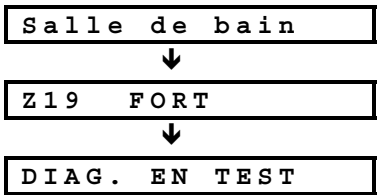

Vous pouvez écouter le buzzer qui émettra un son différent en fonction du niveau du signal reçu, (voir tableau au Para. 9.1). Si le buzzer n'émet pas de son, cela signifie que le signal n'est pas reçu.

C. A la fin du test, vous pouvez voir les résultats en les faisant défiler un à un par appui successifs sur la touche <OK>. Les résultats du test seront affichés en commençant par la zone 1.

PORTE ENTREE

## **10. MODE UTILISATEUR**

Ce menu vous permet d'avoir un accès au mode utilisateur en passant par le mode installateur et de pouvoir programmer les fonctions suivantes :

- 4<sup>ème</sup> numéro (suivez-moi) de téléphone
- Les codes utilisateurs

## **11. VISUALISER L'HISTORIQUE**

#### **11.1 Description de l'Historique**

Tous les événements sont mémorisés dans l'historique, qui peut contenir jusqu'à 100 événements. Vous pouvez visualiser ces derniers un à un permettant ainsi de résoudre les problèmes techniques.

Lorsque l'historique est plein (100 événements), l'événement le plus ancien sera écrasé à chaque nouvel événement.

Chaque événement est horodaté. Lors de la lecture de l'historique les événements sont classés par ordre chronologique, du plus récent au plus ancien. Par manque de place sur l'afficheur, le descriptif de l'événement est 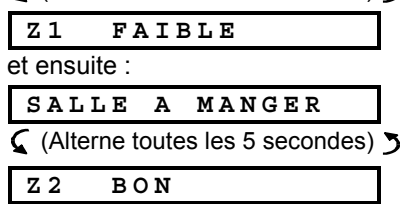

D. Pour visualiser le test d'une zone spécifique, appuyer sur <OK> jusqu'à ce que le niveau du signal de réception soit affiché. Ensuite, déclencher la zone correspondante jusqu'à la visualisation de résultats satisfaisants.

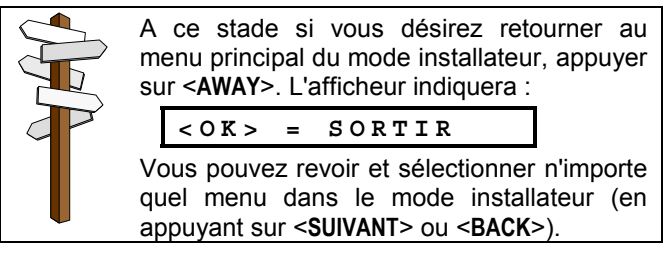

- Sélectionner l'option voix
- L'heure
- La date

Se référer au guide utilisateur pour plus d'informations.

affiché en premier suivi de la date et l'heure. Les deux écrans sont affichés en alternance plusieurs fois, jusqu'à l'appui sur la touche **OK**> pour permettant d'aller à l'événement précédent, ou si on dépasse 4 minutes sans appuyer sur une touche le système retourne au mode normal.

Pour accéder à l'historique appuyer sur la touche  $(\star)$  dans le mode normal.

Si vous désirez avoir un aperçu complet sur l'architecture de l'historique référez-vous à la Figure 7. Cette dernière peut aussi servir comme guide d'aide pour rechercher un événement.

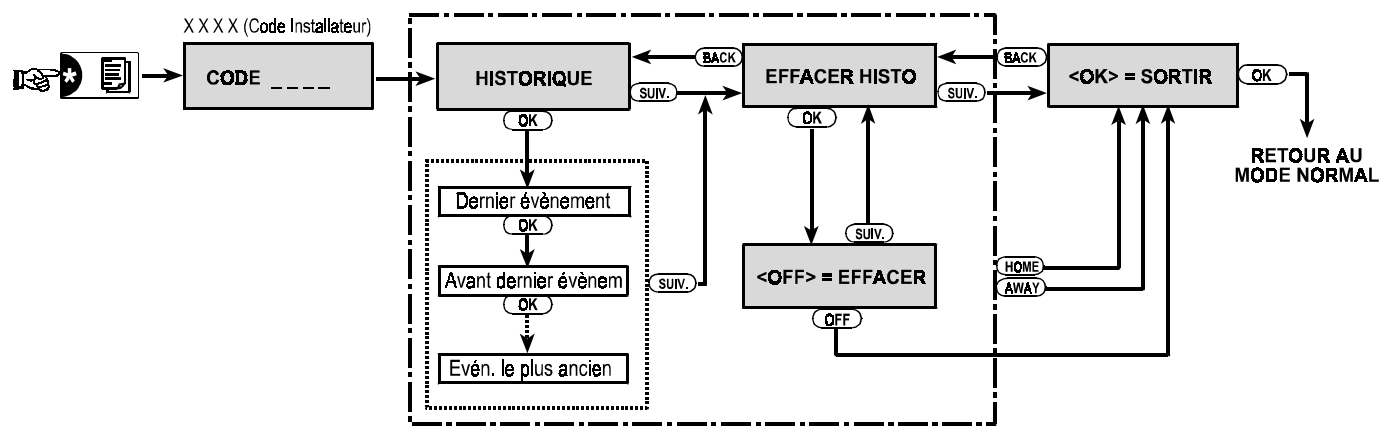

Figure 7. Architecture de l'Historique

#### **11.2 Lecture de l'Historique**

Pour visualiser l'historique procéder de la manière suivante:

A. Lorsque le système est dans le mode de fonctionnement normal, appuyer sur la touche astérisque (★). L'afficheur indiquera :

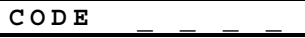

**B.** Entrer le code installateur courant, le buzzer sonnera la mélodie victorieuse et l'afficheur indiquera :

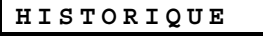

**Important!** Entrer un code invalide 3 fois de suite bloque le clavier pendant 30 secondes.

**C.** Appuyer sur **<OK>**. Le dernier événement sera affiché. Supposons que le dernier événement soit une alarme sur la zone 13, l'afficheur afficherait :

| Z13          | ALARME |  |
|--------------|--------|--|
| et ensuite : |        |  |

| 09/02/99 | 3:37P |
|----------|-------|
|          |       |

Les deux écrans seront affichés en alternance jusqu'à l'appui sur la touche **<OK**> permettant de basculer vers l'événement précédent.

- **D.** Appuyer sur **<OK>** autant de fois que nécessaire pour visualiser tous les autres événements.
- Pour effacer l'historique, se référer au Para. 11.3.
   Pour quitter l'historique :

   Appuyer sur <HOME> ou <AWAY> n'importe où dans l'historique, l'afficheur indiquera :
   <OK> = SORTIR
   Appuyer sur <OK>. Le système retourne au mode de fonctionnement normal.

#### 11.3 Effacer l'Historique

A. N'importe où dans l'historique, appuyer sur <SUIVANT>. L'afficheur indiquera :

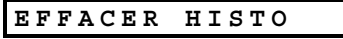

B. Appuyer sur <OK>. L'afficheur indiquera :

< OFF > = EFFACER

**C.** Appuyer sur **<OFF>**. Le buzzer sonnera la mélodie victorieuse et l'afficheur indiquera :

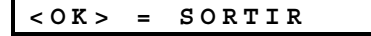

**Note :** Si vous changez d'avis avant d'appuyer sur **OFF**>, appuyer sur **HOME**> ou **AWAY**>. Ceci vous affichera l'écran "**OK**> **= SORTIR**" sans effacer l'historique. Appuyer sur **SUIVANT**> si vous désirez retourner à l'écran "**EFFACER HISTO**".

**D.** Appuyer sur **<OK>**. Le système retournera au mode de fonctionnement normal.

## APPENDIX A. CODES EVENEMENTS

| Code | Descriptif Anglais        | Descriptif Français                    |
|------|---------------------------|----------------------------------------|
| 101  | Emergency                 | Urgence                                |
| 110  | Fire                      | Incendie                               |
| 120  | Panic                     | Panique                                |
| 121  | Duress                    | Contrainte                             |
| 122  | Silent                    | Alarme silencieuse                     |
| 123  | Audible                   | Alarme audible                         |
| 131  | Perimeter                 | Alarme périmétrique                    |
| 132  | Interior                  | Alarme intérieure                      |
| 134  | Entry/Exit                | Alarme zone temporisée                 |
| 137  | Tamper/CP                 | Autoprotection                         |
| 301  | AC loss                   | Défaut tension secteur                 |
| 302  | Low system battery        | Défaut tension batterie                |
| 321  | Bell                      | Défaut sirène                          |
| 344  | RF receiver jam<br>detect | Brouillage radio                       |
| 350  | Communication trouble     | Défaut communication                   |
| 351  | Telco fault               | Défaut ligne téléphonique              |
| 381  | Loss of supervision<br>RF | Trouble supervision radio              |
| 383  | Sensor tamper             | Autoprotection détecteur radio         |
| 384  | RF low battery            | Pile faible détecteur radio            |
| 401  | O/C by user               | Armer/Désarmer par<br>I'utilisateur N° |
| 406  | Cancel                    | RAZ alarme                             |
| 408  | Quick arm                 | Armement total rapide                  |
| 441  | Armed home                | Armement partiel                       |
| 456  | Partial arm               | Armement forcé                         |
| 459  | Recent close              | Désarmement récent                     |
| 570  | Bypass                    | Exclusion                              |
| 602  | Periodic test report      | Test cyclique                          |
| 607  | Walk test mode            | Mode test marche                       |
| 641  | Senior watch              | Dernier trouble visualisé              |

#### **Codes du Protocole Contact ID**

## **Codes du Protocole SIA**

| Code | Definition                    | Descriptif Français            |
|------|-------------------------------|--------------------------------|
| AR   | AC Restore                    | Retour secteur                 |
| AT   | AC Trouble                    | Défaut secteur                 |
| BA   | Burglary Alarm                | Alarme intrusion               |
| BB   | Burglary Bypass               | Exclusion d'effraction         |
| BC   | Burglary Cancel               | RAZ alarme                     |
| BR   | Burglary Restore              | Retour intrusion               |
| BT   | Burglary Trouble /<br>Jamming | Brouillage radio               |
| BZ   | Missing Supervision           | Trouble supervision            |
| CF   | Forced Closing                | Armement forcé                 |
| CL   | Closing Report                | Armement                       |
| FA   | Fire Alarm                    | Alarme Incendie                |
| FR   | Fire Restore                  | Retour incendie                |
| HA   | Holdup Alarm (duress)         | Alarme hold-up<br>(contrainte) |
| LR   | Phone Line Restore            | Retour RTC                     |
| LT   | Phone Line Trouble            | Défaut RTC                     |
| OP   | Opening Report                | Désarmement                    |
| PA   | Panic Alarm                   | Alarme panique                 |
| QA   | Emergency Alarm               | Alarme urgence                 |
| RP   | Automatic Test                | Test cyclique                  |
| RX   | Manual Test                   | Test manuel                    |
| RY   | Exit from Manual Test         | sortie mode test               |
| TA   | Tamper Alarm                  | Alarme autoprotection          |
| TR   | Tamper Restore                | Retour autoprotection          |
| XR   | Sensor Battery Restore        | Retour pile détecteur<br>radio |
| ХТ   | Sensor Battery Trouble        | Pile faible détecteur<br>radio |
| YR   | System Battery Restore        | Pile centrale OK               |
| YT   | System Battery Trouble        | Défaut pile centrale           |
| YX   | Service Required              | Maintenance<br>demandée        |

## Codes Evénements 4/2

| Alarme                    |    |    |    |    |    |    |    |    |    |    |    |    |    |    |    |
|---------------------------|----|----|----|----|----|----|----|----|----|----|----|----|----|----|----|
| Zone No. 🗕                | 1  | 2  | 3  | 4  | 5  | 6  | 7  | 8  | 9  | 10 | 11 | 12 | 13 | 14 | 15 |
| 1 <sup>er</sup> digit     | 4  | 4  | 4  | 4  | 4  | 4  | 4  | 4  | 4  | 4  | 4  | 4  | 4  | 4  | 4  |
| 2 <sup>ème</sup> digit    | 1  | 2  | 3  | 4  | 5  | 6  | 7  | 8  | 9  | А  | В  | С  | D  | Е  | F  |
| Zone No. 🗕                | 16 | 17 | 18 | 19 | 20 | 21 | 22 | 23 | 24 | 25 | 26 | 27 | 28 | 29 | 30 |
| 1 <sup>er</sup> digit     | 5  | 5  | 5  | 5  | 5  | 5  | 5  | 5  | 5  | 5  | 5  | 5  | 5  | 5  | 5  |
| 2 <sup>ème</sup> digit    | 1  | 2  | 3  | 4  | 5  | 6  | 7  | 8  | 9  | Α  | В  | С  | D  | Е  | F  |
| Retour                    |    |    |    |    |    |    |    |    |    |    |    |    |    |    |    |
| Zone No. 🔿                | 1  | 2  | 3  | 4  | 5  | 6  | 7  | 8  | 9  | 10 | 11 | 12 | 13 | 14 | 15 |
| 1 <sup>er</sup> digit     | С  | С  | С  | С  | С  | С  | С  | С  | С  | С  | С  | С  | С  | С  | С  |
| 2 <sup>ème</sup> digit    | 1  | 2  | 3  | 4  | 5  | 6  | 7  | 8  | 9  | Α  | В  | С  | D  | Е  | F  |
|                           |    | -  |    |    |    |    |    |    | _  | _  |    | _  |    |    |    |
| Zone No. <del>-&gt;</del> | 16 | 17 | 18 | 19 | 20 | 21 | 22 | 23 | 24 | 25 | 26 | 27 | 28 | 29 | 30 |
| 1 <sup>er</sup> digit     | D  | D  | D  | D  | D  | D  | D  | D  | D  | D  | D  | D  | D  | D  | D  |
| 2 <sup>ème</sup> digit    | 1  | 2  | 3  | 4  | 5  | 6  | 7  | 8  | 9  | А  | В  | С  | D  | Е  | F  |

#### Trouble

| Zone No. 🗕                                                    | 1                   | 2                   | 3                   | 4                   | 5                   | 6                   | 7                   | 8                   | 9                   | 10             | 11                  | 12             | 13             | 14                  | 15 |
|---------------------------------------------------------------|---------------------|---------------------|---------------------|---------------------|---------------------|---------------------|---------------------|---------------------|---------------------|----------------|---------------------|----------------|----------------|---------------------|----|
| 1 <sup>er</sup> digit                                         | 6                   | 6                   | 6                   | 6                   | 6                   | 6                   | 6                   | 6                   | 6                   | 6              | 6                   | 6              | 6              | 6                   | 6  |
| 2 <sup>ème</sup> digit                                        | 1                   | 2                   | 3                   | 4                   | 5                   | 6                   | 7                   | 8                   | 9                   | А              | В                   | С              | D              | E                   | F  |
|                                                               |                     |                     |                     |                     |                     |                     |                     |                     |                     |                |                     |                |                |                     |    |
|                                                               |                     |                     |                     |                     |                     |                     |                     |                     | -                   | -              |                     | -              |                |                     | 1  |
| Zone No. 🗕                                                    | 16                  | 17                  | 18                  | 19                  | 20                  | 21                  | 22                  | 23                  | 24                  | 25             | 26                  | 27             | 28             | 29                  | Į  |
| Zone No. →<br>1 <sup>er</sup> digit                           | <b>16</b><br>7      | <b>17</b><br>7      | <b>18</b><br>7      | <b>19</b><br>7      | <b>20</b><br>7      | <b>21</b><br>7      | <b>22</b><br>7      | <b>23</b><br>7      | <b>24</b><br>7      | <b>25</b><br>7 | <b>26</b><br>7      | <b>27</b><br>7 | <b>28</b><br>7 | <b>29</b><br>7      |    |
| Zone No. →<br>1 <sup>er</sup> digit<br>2 <sup>ème</sup> digit | <b>16</b><br>7<br>1 | <b>17</b><br>7<br>2 | <b>18</b><br>7<br>3 | <b>19</b><br>7<br>4 | <b>20</b><br>7<br>5 | <b>21</b><br>7<br>6 | <b>22</b><br>7<br>7 | <b>23</b><br>7<br>8 | <b>24</b><br>7<br>9 | 25<br>7<br>A   | <b>26</b><br>7<br>B | 27<br>7<br>C   | 28<br>7<br>D   | <b>29</b><br>7<br>E |    |

#### Pile faible

| Zone No>               | 1  | 2  | 3  | 4  | 5  | 6  | 7  | 8  | 9  | 10 | 11 | 12 | 13 | 14 | 15 |
|------------------------|----|----|----|----|----|----|----|----|----|----|----|----|----|----|----|
| 1 <sup>er</sup> digit  | 8  | 8  | 8  | 8  | 8  | 8  | 8  | 8  | 8  | 8  | 8  | 8  | 8  | 8  | 8  |
| 2 <sup>ème</sup> digit | 1  | 2  | 3  | 4  | 5  | 6  | 7  | 8  | 9  | Α  | В  | С  | D  | Е  | F  |
| Zone No 🗕              | 16 | 17 | 18 | 19 | 20 | 21 | 22 | 23 | 24 | 25 | 26 | 27 | 28 | 29 | ľ  |
| 1 <sup>er</sup> digit  | 9  | 9  | 9  | 9  | 9  | 9  | 9  | 9  | 9  | 9  | 9  | 9  | 9  | 9  |    |
| 2 <sup>ème</sup> digit | 1  | 2  | 3  | 4  | 5  | 6  | 7  | 8  | 9  | A  | B  | C  | D  | Ē  |    |

#### Armement forcé – 8 utilisateurs

| Utilis.No. 🗕           | 1 | 2 | 3 | 4 | 5 | 6 | 7 | 8 |
|------------------------|---|---|---|---|---|---|---|---|
| 1 <sup>er</sup> digit  | Α | Α | А | Α | А | Α | А | А |
| 2 <sup>ème</sup> digit | 1 | 2 | 3 | 4 | 5 | 6 | 7 | 8 |

#### **Exclusion de Zones**

| Zone No. 🔶             | 1  | 2  | 3  | 4  | 5  | 6  | 7  | 8  | 9  | 10 | 11 | 12 | 13 | 14 | 15 |
|------------------------|----|----|----|----|----|----|----|----|----|----|----|----|----|----|----|
| 1 <sup>er</sup> digit  | Α  | Α  | Α  | Α  | Α  | Α  | Α  | Α  | Α  | Α  | А  | Α  | Α  | Α  | Α  |
| 2 <sup>ème</sup> digit | 1  | 2  | 3  | 4  | 5  | 6  | 7  | 8  | 9  | Α  | В  | С  | D  | Е  | F  |
|                        |    |    |    |    |    |    |    |    |    |    |    |    |    |    |    |
| Zone No. 🔿             | 16 | 17 | 18 | 19 | 20 | 21 | 22 | 23 | 24 | 25 | 26 | 27 | 28 | 29 | 30 |
| 1 <sup>er</sup> digit  | В  | В  | В  | В  | В  | В  | В  | В  | В  | В  | В  | В  | В  | В  | В  |
| 2 <sup>ème</sup> digit | 1  | 2  | 3  | 4  | 5  | 6  | 7  | 8  | 9  | А  | В  | С  | D  | E  | F  |

#### Panique / 24 Heures - 8 utilisateurs

| Utilis.No. 🗕           | 1 | 2 | 3 | 4 | 5 | 6 | 7 | 8 | Panique centrale | Note: Panique et Contrainte |
|------------------------|---|---|---|---|---|---|---|---|------------------|-----------------------------|
| 1 <sup>er</sup> digit  | 2 | 2 | 2 | 2 | 2 | 2 | 2 | 2 | 2                | partagent le même code      |
| 2 <sup>ème</sup> digit | 1 | 2 | 3 | 4 | 5 | 6 | 7 | 8 | 9                |                             |

#### Armement TOTAL et PARTIEL

| Utilis.No. 🗕           | 1 | 2 | 3 | 4 | 5 | 6 | 7 | 8 | RAZ alarme | Désarmement récent |
|------------------------|---|---|---|---|---|---|---|---|------------|--------------------|
| 1 <sup>er</sup> digit  | E | E | E | E | E | E | E | E | E          | E                  |
| 2 <sup>ème</sup> digit | 1 | 2 | 3 | 4 | 5 | 6 | 7 | 8 | 9          | С                  |

#### Désarmement

| Utilis.No. 🗕           | 1 | 2 | 3 | 4 | 5 | 6 | 7 | 8 |
|------------------------|---|---|---|---|---|---|---|---|
| 1 <sup>er</sup> digit  | F | F | F | F | F | F | F | F |
| 2 <sup>ème</sup> digit | 1 | 2 | 3 | 4 | 5 | 6 | 7 | 8 |

#### Trouble

| Evénem. 🗕              | Défaut fusible | Fusible OK | Brouillage | Brouillage terminé |
|------------------------|----------------|------------|------------|--------------------|
| 1 <sup>ert</sup> digit | 2              | 2          | 2          | 2                  |
| 2 <sup>ème</sup> digit | С              | D          | E          | F                  |

| Evénem. 🗕              | Défaut<br>secteur | Secteur<br>OK | Batterie centrale<br>faible | Batterie<br>centrale OK | Autoprot.<br>centrale | Autoprot.<br>centrale OK | Non<br>Activité |
|------------------------|-------------------|---------------|-----------------------------|-------------------------|-----------------------|--------------------------|-----------------|
| 1 <sup>er</sup> digit  | 1                 | 1             | 1                           | 1                       | 1                     | 1                        | 1               |
| 2 <sup>ème</sup> digit | 1                 | 2             | 3                           | 4                       | 6                     | 7                        | 8               |

| Evénem. <del>&gt;</del> | COMM. &<br>Retour RTC | Entrée en<br>Test | Sortie<br>Test | Test<br>cyclique |
|-------------------------|-----------------------|-------------------|----------------|------------------|
| 1 <sup>er</sup> digit   | 1                     | 1                 | 1              | 1                |
| 2 <sup>ème</sup> digit  | А                     | D                 | E              | F                |

## ANNEXE B. TYPES DE ZONE PROGRAMMABLE

#### **B1. Zones intérieures**

Les zones intérieures sont des zones dans des sites protégés qui n'ont rien à faire avec un périmètre de protection. Leur fonction la plus importante est de permettre des déplacements libres dans un espace protégé sans provoquer d'alarme, le système étant armé au mode « HOME ». Les personnes peuvent par conséquent rester chez elle et se déplacer librement tant qu'elles ne gênent pas une zone *PERIMETRE*.

Une fois le système armé dans le mode AWAY (toutes les zones sont protégées), les zones intérieures lancent une alarme en cas de violation.

#### **B2. Zones de périmètre**

Les zones de périmètre servent exactement au but indiqué par leur nom. Elles sont reliées à un détecteur destiné à protéger les portes, fenêtres et murs. Une alarme instantanée est déclenchée dès qu'une telle zone est violée par l'ouverture d'une porte/fenêtre ou par la tentative de casser un mur.

#### **B3. Zones à délai**

Une zone à délai a des délais de sortie et d'entrée que vous définissez au cours de la programmation du système. Des bips d'avertissement sonnent pour ces délais à moins que vous ne choisissiez de les inhiber.

- Délai de sortie Le délai de sortie commence dès que l'utilisateur arme le système. Il lui permet de quitter les lieux via des zones intérieures et des embrasures de portes avant que l'armement ne soit réellement effectif. Lorsque que le délai de sortie commence, le buzzer émet des bips à une cadence lente et la maintient jusqu'au 10 dernières secondes, puis émet des bips à une cadence rapide. Le PowerMax dispose deux types de zone de délai, pour lesquels des durées de délai différent peuvent être définis.
- Délai d'entrée Le délai d'entrée commence dès que l'utilisateur entre l'espace protégé via une embrasure de porte spécifique (son entrée est balayée par un détecteur de zone de délai). Pour éviter de provoquer une alarme, il doit atteindre le clavier via des zones intérieures (devenant des « zones de suivi » durant le délai d'entrée) et désarmer le système avant l'expiration du délai. Lorsque le délai d'entrée commence, le buzzer émet des bips à une cadence lente et la maintient pendant les 10 dernières secondes, puis émet des bips à une cadence rapide.

#### **B4. Zones 24 heures**

Les zones 24 heures sont utilisées principalement pour les boutons PANIQUE, les détecteurs de périmètre et la protection anti-fraude. Elles servent à déclencher une alarme dans les états armés et désarmés.

• Zone 24 heures – Silence – Sur détection, cette zone lance une alarme silencieuse, impliquant que les sirènes n'entrent pas en fonction mais que le PowerMax compose des numéros de téléphone et rapporte l'événement aux stations centrales et/ou à des téléphones privés, selon la programmation.

• Zone 24 heures – Audible – Sur détection, cette zone lance une alarme de sirène, mais le PowerMax compose également des numéros de téléphone et rapporte l'événement aux stations centrales et/ou à des téléphones privés, selon la programmation.

#### **B5. Zone de feu**

Une zone de feu utilise des détecteurs de fumée et est active en permanence (l'alarme de feu se déclenche sans tenir compte de l'armement ou du désarmement du système). A la suite d'une détection de fumée, une sirène pulsée sonne immédiatement et l'événement est rapporté via une ligne téléphonique.

#### **B6.** Zones sans alarme

Une zone sans alarme ne participe pas directement au système d'alarme. Son utilisation principale est d'effectuer des tâches de contrôle à distance auxiliaires telles qu'ouverture/fermeture d'une porte, activation/désactivation d'une lumière d'agrément et d'applications similaires. Aucune alarme, silencieuse ou autre, n'est associée à une zone sans alarme.

Pour le contrôle à distance d'équipements électriques, vous pouvez définir le nombre souhaité de zones sans alarme et mettre en jeu un transmetteur portable ou une unité sans fil (détecteur) pour chacune de ces zones. Puis, vous devez vous assurer que ces zones sont permises pour contrôler la sortie PGM, les unités X-10 ou les deux (voir section 7). Après cela, vous pouvez sélectionner la zones (3 au maximum) qui contrôleront chaque sortie. Les sorties, en fait, contrôleront les équipements électriques externes.

**Note** : Le contrôle d'équipement peut aussi être mis en oeuvre par les supports de tous les télécommandes à 4 boutons, en appuyant sur le bouton  $[\bigstar]$  AUX. Cette méthode fonctionne en supposant que vous avez programmé le bouton  $[\bigstar]$  de contrôle de PGM/X-10 (voir parag. 5.16) et que vous avez programmé la sortie PGM et les unités X-10 afin qu'elles soient contrôlées par les télécommandes à 4 boutons (voir la section 7).

#### **B7. Zones d'urgence**

Vous pouvez fournir aux personnes handicapées, malades ou âgées un transmetteur miniature à bouton unique qu'elles peuvent porter au cou comme un pendentif ou mettre au poignet comme une montre. En cas de situation de détresse, elles peuvent appuyer sur le bouton de ce type de transmetteur, le PowerMax envoyant ainsi un **appel d'urgence** à la station de surveillance centrale ou à des téléphones privés déterminés par l'installateur.

Pour que cela soit possible, il vous suffit de définir le numéro requis des zones en tant que zones d'urgence et de mettre en jeu un transmetteur portable pour chacune de ces zones. Une fois terminé, demandez à l'utilisateur maître de distribuer ces transmetteurs à leurs utilisateurs éventuels.

| <br> |
|------|
|      |
|      |
|      |
|      |
|      |
|      |
| <br> |
|      |
|      |
|      |
|      |
| <br> |
|      |
| <br> |
|      |
|      |
|      |
|      |
| <br> |
|      |
| <br> |
|      |
|      |
|      |
|      |
| <br> |
|      |
| <br> |
|      |
|      |
|      |
|      |
|      |
|      |
|      |
|      |
|      |
|      |
|      |
|      |
|      |
|      |
|      |
|      |
|      |
|      |
|      |
|      |
|      |
|      |
|      |
|      |
|      |
|      |
|      |
|      |
|      |
|      |
|      |
|      |
|      |
|      |
|      |
|      |
|      |
|      |
|      |
|      |

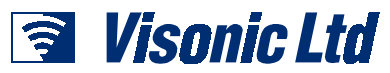

VISONIC LTD. (ISRAEL): P.O.B 22020 TEL-AVIV 61220 ISRAEL. PHONE: (972-3) 645-6789, FAX: (972-3) 645-6788 VISONIC INC. (U.S.A.): 10 NORTHWOOD DRIVE, BLOOMFIELD CT. 06002-1911. PHONE: (860) 243-0833, (800) 223-0020. FAX: (860) 242-8094 VISONIC LTD. (UK): UNIT 1, STRATTON PARK, DUNTON LANE, BIGGLESWADE, BEDS. SG18 8QS. PHONE: (01767) 600857 FAX: (01767) 601098 INTERNEt: www.visonic.com

©VISONIC LTD. 2001 POWERMAX DF5450P (REV. 0, 7/01)

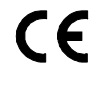

MADE IN